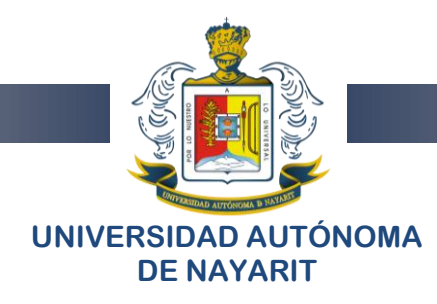

# PROCESO DE REGISTRO DE CARGA HORARIA

1) Se registrará la carga horaria en la página WEB de la Recursos Humanos de la Universidad Autónoma de Nayarit:

http://www.uan.edu.mx/

### Seleccionamos Secretarías:

| http://www.uan.edu.mx/                   | Ø + C × ● Univ            | ersidad Autónoma de 🗙        |                                                      |
|------------------------------------------|---------------------------|------------------------------|------------------------------------------------------|
| Edición Ver Favoritos Herramientas Ayuda |                           |                              |                                                      |
| UNIVERSIDAE<br>DE NAYARIT                | AUTÓNOMA                  |                              | VAN®                                                 |
| 💏 UAN   Rectoría   Oferta Educativa      | Secretarías Medios Servi  | cios   Ayuda   Transparencia | 🚖 📋 🖭                                                |
| " Por lo Nuestro                         | Secretaría General        | Q                            | Buscar                                               |
|                                          | Docencia                  |                              | Lunes 20 de Octubre, 2014                            |
|                                          | Educación Media Superior  |                              |                                                      |
| GRANI INTAVAR                            | Investigación y Posgrado  |                              | isos Eventos                                         |
|                                          | Servicios Académicos      | » 2de                        | o. Coloquio de Competencias                          |
|                                          | Finanzas y Administración | )) Bee                       | cas universitarias 2014-2015                         |
|                                          | Extensión y Vinculación   | S Con                        | nvocatoria para Integración de<br>mités Curriculares |
|                                          |                           |                              |                                                      |

#### Seleccionamos Direcciones:

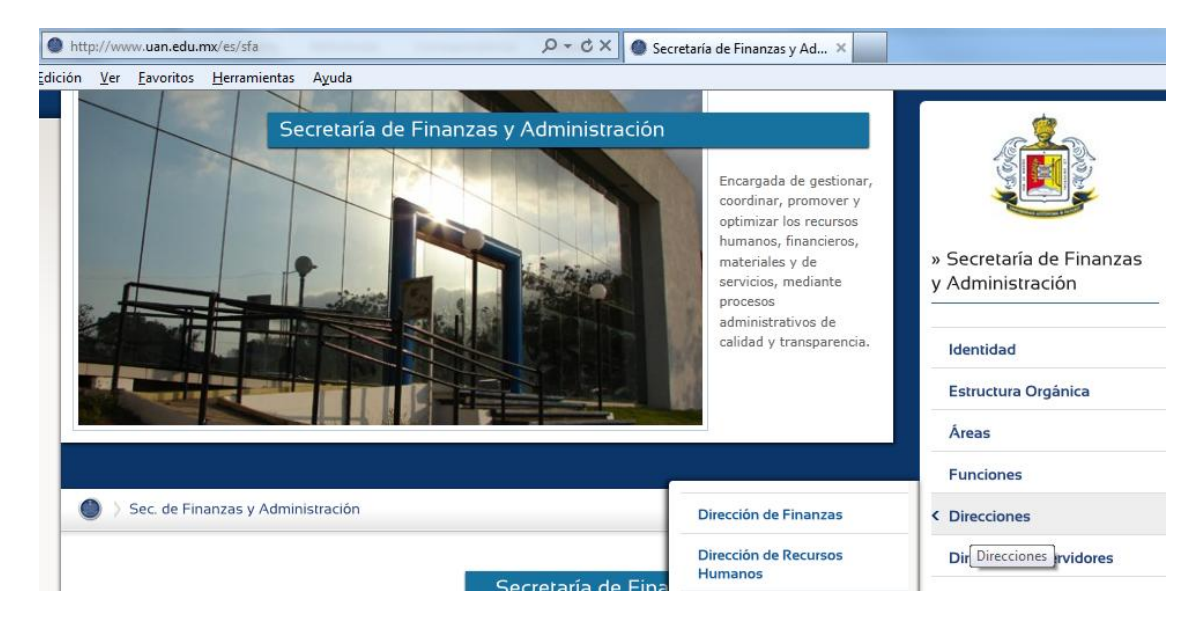

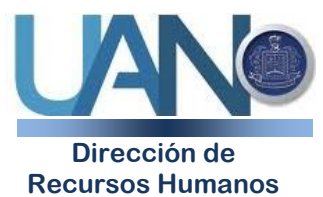

Tel. 211-88-06

Edificio Administrativo, planta baja. Ciudad de la Cultura "Amado Nervo" C.P. 63155, Tepic, Nayarit

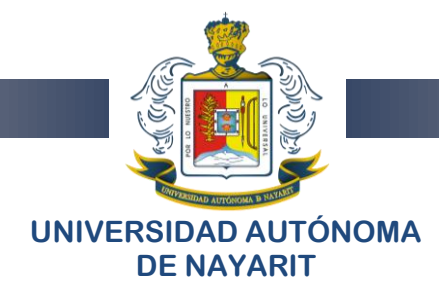

#### Seleccionamos la Propuesta de carga horaria docente:

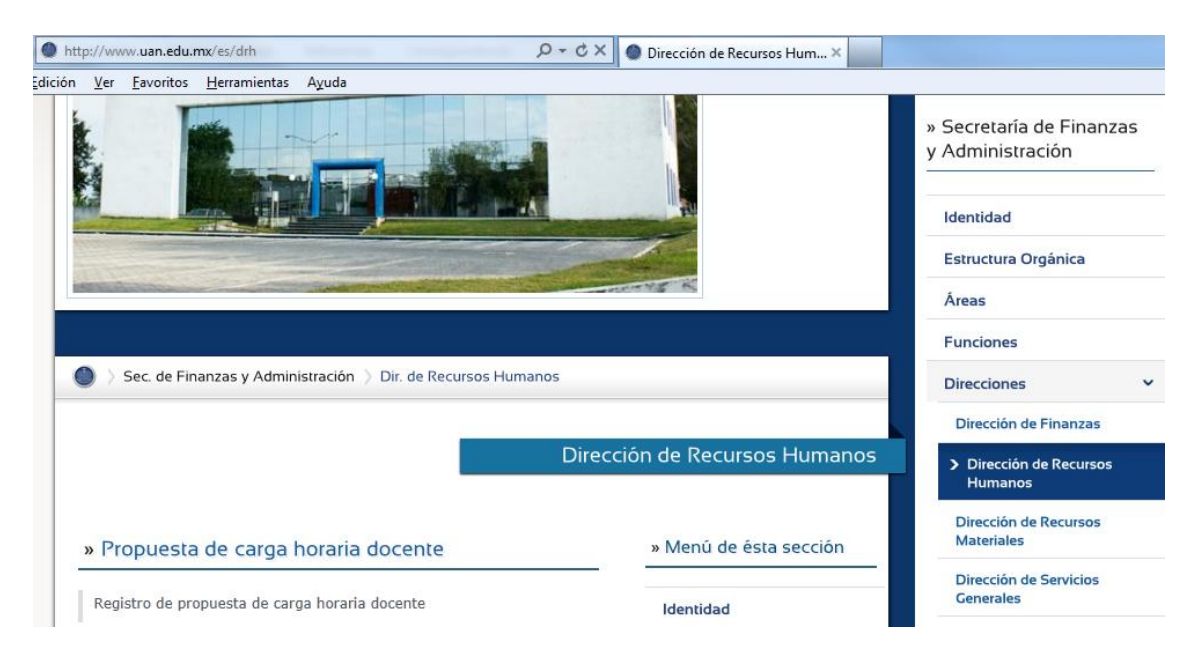

Una vez seleccionado aparece el portal siguiente:

| ● http://www.uan.edu.mx/drh/propuesta-de-carga-horaria-docente           | Propuesta de carga horaria × |                                                       |
|--------------------------------------------------------------------------|------------------------------|-------------------------------------------------------|
| fición <u>V</u> er <u>F</u> avoritos <u>H</u> erramientas A <u>v</u> uda |                              |                                                       |
| Sec. de Finanzas y Administración > Dir. de Recursos Humanos             |                              | Direcciones 🗸                                         |
|                                                                          |                              | Dirección de Finanzas                                 |
| Direc                                                                    | cción de Recursos Humanos    | <ul> <li>Dirección de Recursos<br/>Humanos</li> </ul> |
| » Propuesta de carga horaria docente                                     | » Menú de ésta sección       | Dirección de Recursos<br>Materiales                   |
| En el riguiente vísculo se podrá societros la propuesta de especialmente |                              | Dirección de Servicios<br>Generales                   |
| docente.                                                                 | Identidad                    |                                                       |
|                                                                          | Funciones                    | Dirección de Servicios Médicos<br>Universitarios      |
| Kegistrar aqui 📾                                                         | Servicios                    | Directorio de servidores                              |

Has click en la leyenda "Registrar Aquí" y nos lleva a la siguiente dirección URL:

http://www.csii.uan.mx/cargah/Login.aspx

(tambien podemos escribir la dirección URL directamente en el navegador y accederemos directamente al Sistema Web de Propuesta de Carga Horaria)

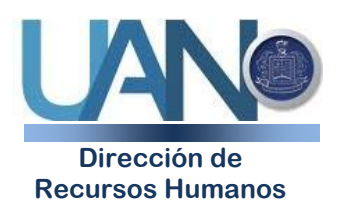

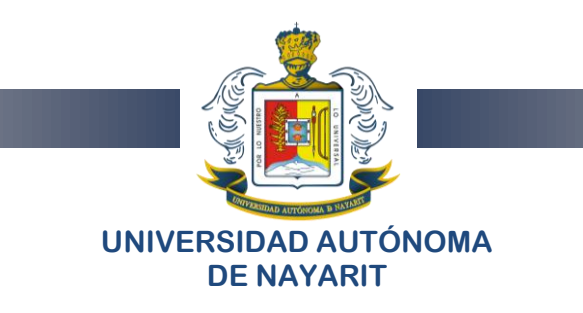

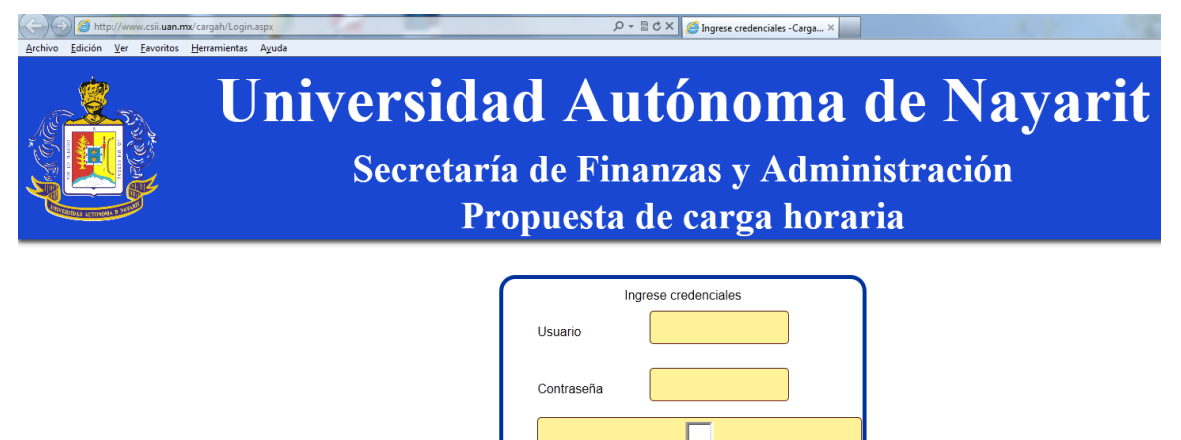

Es necesario escribir el Usuario y Contraseña proporcionado por la Dirección de Recursos Humanos. Una vez que ingresaste al Sistema Web de Propuesta de Carga Horaria.

Recordarme

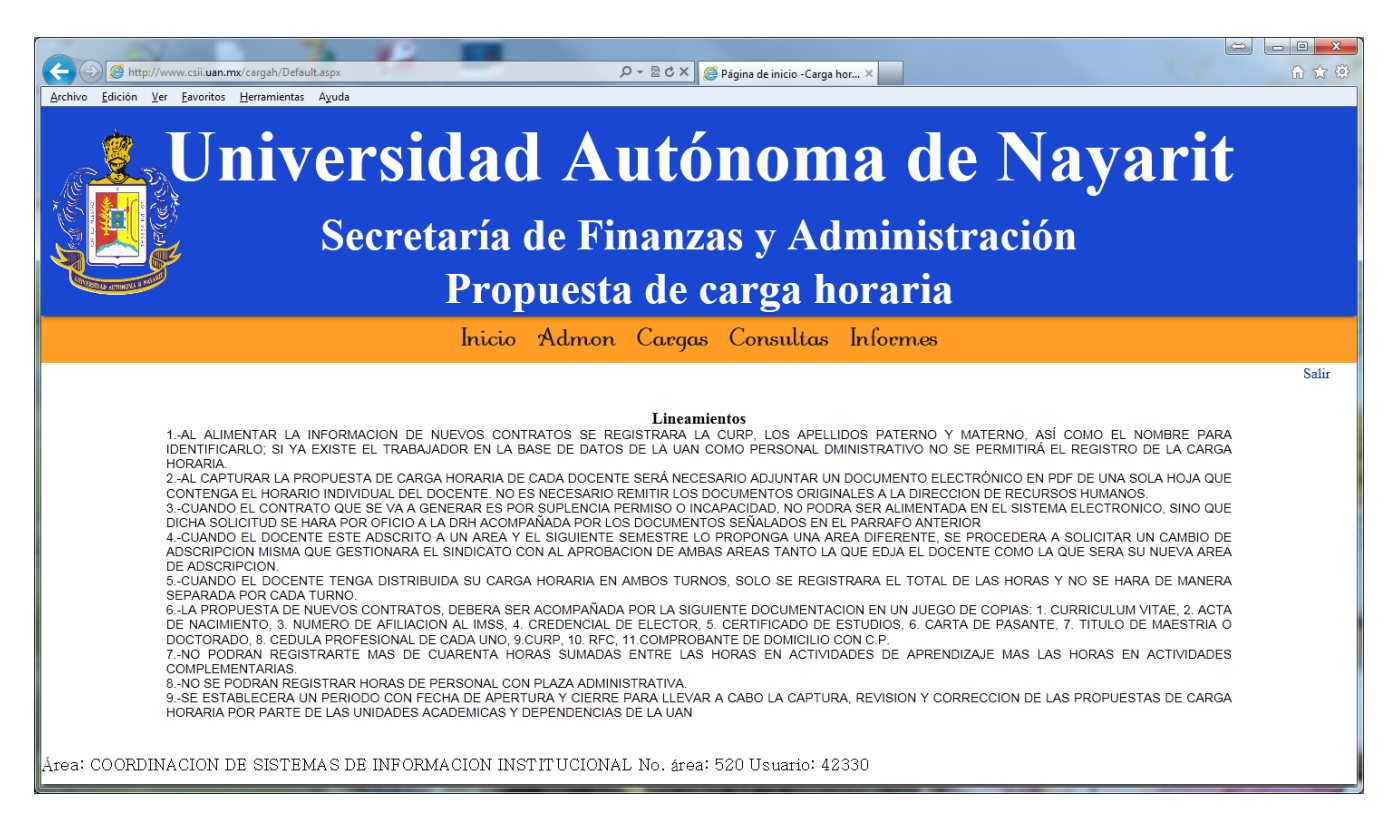

Es necesario que al capturar las propuestas de cargas horarias del personal académico, tomemos en cuenta los lineamientos que se muestran en la página principal del Sistema Web.

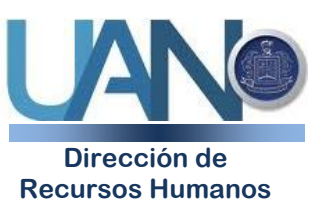

Edificio Administrativo, planta baja. Ciudad de la Cultura "Amado Nervo" C.P. 63155, Tepic, Nayarit

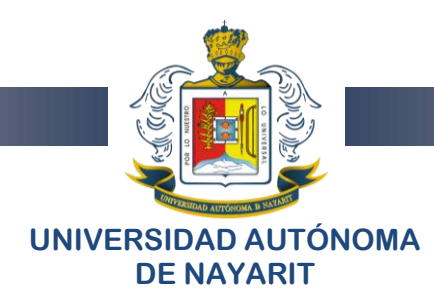

2) Registre la carga horaria haciendo clik en la opción "Cargas" del menú principal.

|                  | Inicio Admon Cargas Consultas Informes                                                    |
|------------------|-------------------------------------------------------------------------------------------|
|                  |                                                                                           |
|                  | Periodo activo/Gemestre<br>Inicia: 1201/2015 Termina: 1905/2015 Gemestre: 1<br>2//4 🖤 I 💌 |
| Código           |                                                                                           |
| CURP             |                                                                                           |
| Paterno          |                                                                                           |
| Materno          |                                                                                           |
| Nombre           |                                                                                           |
|                  | -Activida das-<br>Horas unidad de aprendizaje                                             |
|                  | Horas actividades complementarias                                                         |
|                  |                                                                                           |
| Tipo de contrato | ASIME ADS A SALARD                                                                        |
| Justificación    | CARGA HORARIA ASIZINADA                                                                   |
| Descripción      |                                                                                           |

### Deberá aparecer la siguiente información:

| Año:<br>Somostro:  | Año de la carga horaria del periodo activo.<br>Semestre de la carga horaria a propoper del periodo activo |
|--------------------|----------------------------------------------------------------------------------------------------|
| Semestre.          | Séle se debe registrar la carga beraria del periodo activo.                                               |
|                    |                                                                                                    |
|                    | registrar en otro periodo el sistema enviara un mensaje indicando que el periodo en que se                |
|                    | intenta registrar la carga horaria está cerrado.                                                          |
|                    | La activación del periodo será en función del año, semestre, tipo de área.                                |
| <b>Unidad Acad</b> | démica: En el caso de que el usuario del Sistema Web sea director de unidad académica (nivel              |
|                    | de seguridad 2) la unidad académica será donde pertenece el director. No podrá capturar                   |
|                    | datos de ninguna otra unidad académica.                                                                   |

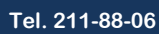

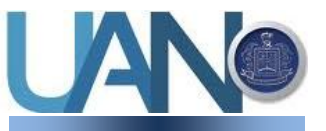

Dirección de Recursos Humanos

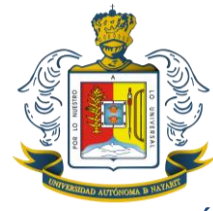

### UNIVERSIDAD AUTÓNOMA DE NAYARIT

En caso de que el usuario del Sistema Web sea administrador del Sistema Web (nivel de seguridad 1), podrá elegir la unidad académica a capturar.

**Código**: Si tiene código aparece automáticamente el código, RFC, apellido paterno, apellido materno, nombre, Categoría y Horas.

**RFC**: Se debe poder registrar sólo si no se registró previamente el **Código**.

Apellido Paterno: (Se captura sólo si no es nuevo trabajador).

Apellido Materno: (Se captura sólo si no es nuevo trabajador).

**Nombre:** (Se captura sólo si no es nuevo trabajador).

**Categoría:** Debe tener los valores (Tiempo Completo, Medio Tiempo, Horas) (no es editable)

Horas: Debe contener las horas que se están pagando por nómina (no es editable)

Horas en Unidades Académicas: (es editable)

Horas en Actividades Administrativas: (es editable)

La suma de las horas en unidades académicas y en actividades administrativas no debe ser mayor a 40 horas.

Nota: Si ya fue capturada la carga horaria del trabajador en el semestre activo, al escribir el código, deberá aparecer automáticamente la carga horaria registrada previamente.

Justificación: Selecciona el tipo de justificación de la propuesta de carga horaria:

Si el personal es de base el valor por default debe ser: "Carga horaria asignada"

Si el personal no es de base, debe seleccionar cualquiera de las justificaciones del catálogo, excepto "Carga horaria asignada".

| NOMINA: | JUS             | TIFICACION                       | DESCRIPCION                              |
|---------|-----------------|----------------------------------|------------------------------------------|
| BASE    | <mark>10</mark> | CARGA HORARIA ASIGNADA           |                                          |
|         | 1               | DESCARGA PARCIAL O TOTAL         | CUANDO UN DOCENTE DE BASE REDUCE SU      |
|         |                 | DOCENTE DE BASE                  | NUMERO DE HORAS Y UN DOCENTE DE          |
|         |                 |                                  | CONTRATO LAS IMPARTE                     |
|         | 2               | SUPLENCIA PERMISO CON GOSE DE    |                                          |
|         |                 | SUELDO DOCENTE BASE              |                                          |
|         | 3               | SUPLENCIA PERMISO SIN GOSE DE    |                                          |
|         |                 | SUELDO DOCENTE BASE              |                                          |
|         | 4               | CAMBIO DE ADSCRIPCION PERSONAL   | CUANDO UN DOCENTE YA NO LABORA EN LA     |
|         |                 | DE BASE                          | UNIDAD ACADEMICA Y UN DOCENTE DE         |
|         |                 |                                  | CONTRATO IMPARTE SUS HORAS               |
|         | 5               | INCREMENTO GRUPOS                | CUANDO SE FORMAN NUEVOS GRUPOS Y SE      |
|         |                 |                                  | REQUIERE CONTRATAR PERSONAL DE           |
|         |                 |                                  | CONTRATO PORQUE NO EXISTE SUFICIENTE     |
|         |                 |                                  | PERSONAL DE BASE QUE CUBRA LAS HORAS     |
|         | 6               | FALTA DE DOCENTE BASE CON PERFIL | CUANDO NO EXISTEN DOCENTES CON EL PERFIL |
|         |                 | MATERIA A IMPARTIR               | PARA IMPOARTIR LA UNIDAD DE APRENDIZAJE  |
|         | 7               | SUPLENCIA POR INCAPACIDAD        |                                          |
|         | 8               | POR COMISION DIRECTIVO           |                                          |
|         | 9               | SUSTITUCION POR JUBILACION       |                                          |

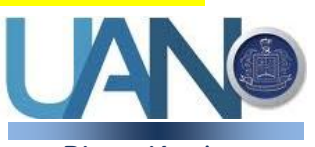

Dirección de Recursos Humanos

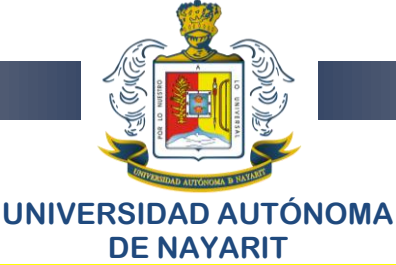

Descripción de la justificación: se detalla la razón por la que se solicita la contratación y el pago de horas asignadas.
 Archivo de carga horaria: Archivo que contiene la carga horaria detallada individual, general y por grupo. Debe haber una opción para grabar el archivo PDF en el servidor.

Una vez registrada la carga, podemos salir del sistema.

Nota: cada vez que capturas un dato, con la tecla **TAB** cambias de un campo de captura a otro.

- 3) Consultas: Podemos consultar:
  - a) Personal con Carga horaria registrada
  - b) Personal sin Carga horaria

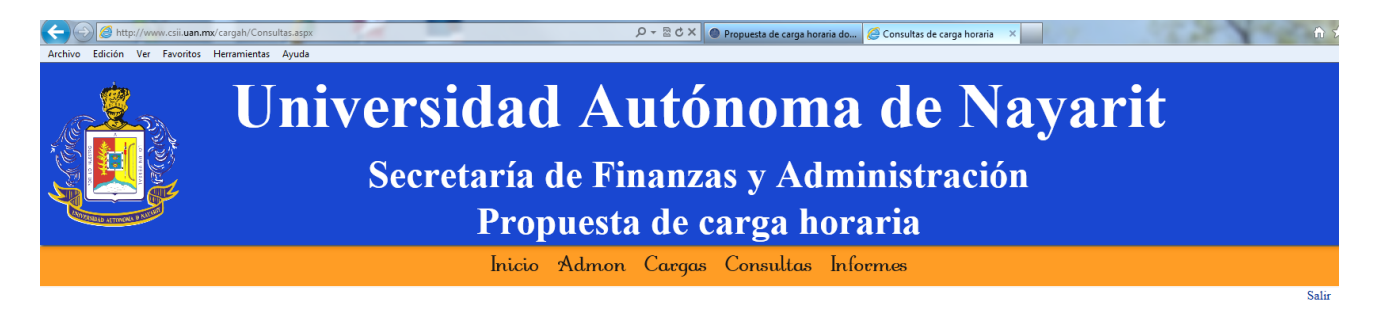

|        |                                                       |         | Ano                                   | 2014                   | <ul> <li>Sen</li> </ul> | nestre 1         | PREP           | ARATOR - Bu    | scae                 |                                                      |                                                       |                                                                                                    |
|--------|-------------------------------------------------------|---------|---------------------------------------|------------------------|-------------------------|------------------|----------------|----------------|----------------------|------------------------------------------------------|-------------------------------------------------------|----------------------------------------------------------------------------------------------------|
|        |                                                       |         |                                       |                        |                         |                  | Limpiae        |                |                      |                                                      |                                                       |                                                                                                    |
| NOARE/ | AREA                                                  | NOPLAZA | NOMBRE                                | TIPOCONTRATO           | PUESTO                  | HORAS_ANTERIORES | HRS_PROPUESTAS | HRS_ANTE_GRUPC | HRS_ACTIVIDADES_COMP | FECINICIO FEC                                        | CTERMINO JUSTIFICACIO                                 | OBSERVACION                                                                                                    |
| 10     | PREPARATORIA<br>NO. 1 DR.<br>JULIAN GASCON<br>MERCADO | 59230   | AGUERO<br>ABREGO<br>ALONSO            | NOMINA DE<br>BASE      | HORAS                   | 15               | 15             | 15             | 0                    | 13/01/2014<br>12:00:00<br>a.m.<br>13/01/2014<br>12:0 | 3/06/2014<br>CARGA<br>HORARIA<br>ASIGNADA             |                                                                                                    |
| 10     | PREPARATORIA<br>NO. 1 DR.<br>JULIAN GASCON<br>MERCADO | 75451   | AGUILAR<br>LOPEZ<br>ALONDRA<br>JAZMIN | SUELDO POR<br>CONTRATO | HORAS                   | 35               | 35             | 35             | 0                    | 13/01/2014 13<br>12:00:00<br>a.m. 12:0               | 3/06/2014 CARGA<br>HORARIA<br>ASIGNADA                | CUMPLE EN ESTA<br>UNIDAD ACADEMICA<br>CON 35 HORAS, YA<br>NO ES SUPLENTE DE<br>MARISOL MIRANDA<br>CERÓN<br>INCREMENTO 10<br>HORAS QUE<br>IMPARTÍA EL<br>MAESTRO LEONCIO<br>ORTÍZ, QUE SE<br>JUBILO EL<br>SEMESTRE PASADO |
| 10     | PREPARATORIA<br>NO. 1 DR.<br>JULIAN GASCON<br>MERCADO | 98790   | ALATORRE<br>FLORES<br>AHUIZOTL        | NOMINA DE<br>BASE      | HORAS                   | 40               | 40             | 35             | 5                    | 13/01/2014<br>12:00:00<br>a.m.<br>12:0               | 3/06/2014<br>COD:00 a.m. CARGA<br>HORARIA<br>ASIGNADA |                                                                                                    |
| 10     | PREPARATORIA<br>NO. 1 DR.<br>JULIAN GASCON<br>MERCADO | 1440    | ALFARO<br>LOPEZ SILVIA<br>MIRTHA      | NOMINA DE<br>BASE      | TIEMPO<br>COMPLETO      | 40               | 24             | 24             | 0                    | 13/01/2014<br>12:00:00<br>a.m.<br>13/01/2014         | 3/06/2014<br>:00:00 a.m. CARGA<br>HORARIA<br>ASIGNADA |                                                                                                    |
| 10     | PREPARATORIA<br>NO. 1 DR.<br>JULIAN GASCON<br>MERCADO | 10690   | ALTAMIRANO<br>GARCIA<br>ROCIO         | NOMINA DE<br>BASE      | TIEMPO<br>COMPLETO      | 40               | 24             | 24             | 0                    | 13/01/2014<br>12:00:00<br>a.m.<br>12:0               | 3/06/2014 CARGA<br>HORARIA<br>ASIGNADA                |                                                                                                    |
| 10     | PREPARATORIA<br>NO. 1 DR.<br>JULIAN GASCON            | 48120   | ALTAMIRANO<br>SIORDIA<br>VIRGINIA     | NOMINA DE<br>BASE      | TIEMPO                  | 40               | 10             | 10             | 0                    | 13/01/2014<br>12:00:00<br>a.m. 12:0                  | 3/06/2014 CARGA<br>HORARIA<br>00:00 a.m. ASIGNADA     | LA DOCENTE<br>VIRGINIA<br>ALTAMIRANO<br>SIORDIA SE<br>ENCUENTRA<br>COMISIONADA EN                                                                                                    |

En ambos casos aparece esta misma pantalla. El filtro es el siguiente:

Año: Año del periodo a consultar.
Semestre: Semestre del periodo a consultar.
Unidad Académica: Seleccionar la unidad académica a consultar.
Buscar: Escribe el nombre de la persona que se desea buscar

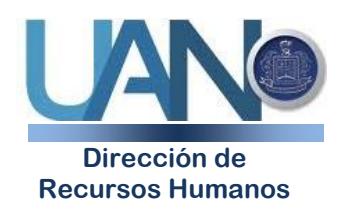

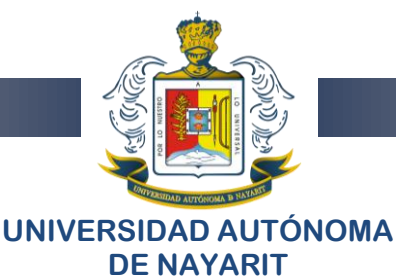

Grupo de personal: Debe elegirse alguno de las dos tipos de grupo de personal: "Personal con carga horaria" y "Personal sin carga horaria".

Nota: Para activar la búsqueda se debe presionar el botón TAB del teclado para pasar de un campo a otro.

Cuando el grupo de personal es "**Personal sin carga horaria**" las columnas "horas propuestas", "horas ante grupo", "horas actividades complementarias", "Fecha de inicio", "Fecha de termino", "Justificación", "Observación", ya que estos datos no han sido capturados por el usuario del Sistema Web.

4) Imprimir los "informes" de la captura.

Deberá aparecer el siguiente filtro:

**Año:** Año de la carga horaria del periodo activo.

**Semestre:** Semestre de la carga horaria a proponer del periodo activo.

Unidad Académica: En el caso de que el usuario del Sistema Web sea director de unidad académica (nivel de seguridad 2) la unidad académica será donde pertenece el director. No podrá seleccionar otra unidad académica, por default aparecerá la unidad académica a la que pertenece el director.

En caso de que el usuario del Sistema Web sea administrador del Sistema Web (nivel de seguridad 1), podrá elegir la unidad académica a capturar o bien seleccionar "Todas las unidades Académicas"

Tipo de reporte: Estos pueden ser: "Carga horaria Completa", "Base Incremento de Horas". "Recontrataciones". "Contrato Incremento de Horas", "Contrato decremento de horas" y "Nuevos contratos".

**Carga horaria completa:** Se generará un archivo en **Excel** con la información a continuación (este reporte es el único que existe).

Muestra la carga horaria capturada del semestre del periodo activo.

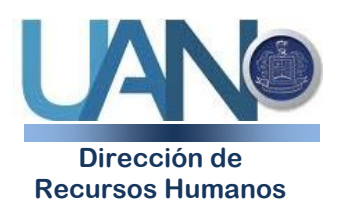

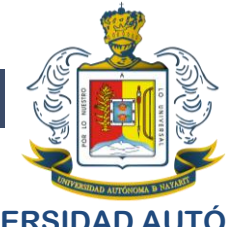

## UNIVERSIDAD AUTÓNOMA DE NAYARIT

Inicia: 11/08/2014 12:00:00a.m. termina: 11/12/20

| NOAREA AREA<br>10 PREPARATOR<br>IA NO. 1 DR.<br>JULIAN<br>GASCON<br>MERCADO | NOPLAZA NOMBRE<br>59,230 AGUERO ABREGO<br>ALONSO                | TIPOCONTRAT PUESTO<br>NOMINA DE BAS HORAS<br>ASIGNATU<br>RA NIVEL<br>B | HORAS_A<br>15 | HRS_ANHRS_<br>15.00 0.00 | JUSTIFICACI OBSERVACION<br>CARGA<br>HORARIA<br>ASIGNADA |
|-----------------------------------------------------------------------------|-----------------------------------------------------------------|------------------------------------------------------------------------|---------------|--------------------------|---------------------------------------------------------|
| 10 PREPARATOR<br>IA NO. 1 DR.<br>JULIAN<br>GASCON<br>MERCADO                | 75,451 AGUILAR LOPEZ<br>ALONDRA JAZMIN                          | SUELDO POR CI HORAS<br>ASIGNATU<br>RA NIVEL<br>A                       | 35            | 35.00 0.00               | CARGA<br>HORARIA<br>ASIGNADA                            |
| 10 PREPARATOR<br>IA NO. 1 DR.<br>JULIAN<br>GASCON<br>MERCADO                | 98,790 ALATORRE FLORES<br>AHUIZOTL                              | NOMINA DE BAS HORAS<br>ASIGNATU<br>RA NIVEL<br>B                       | 40            | 30.00 10.00              | CARGA<br>HORARIA<br>ASIGNADA                            |
| 10 PREPARATOR<br>IA NO. 1 DR.<br>JULIAN<br>GASCON<br>MERCADO                | 1,440 ALFARO LOPEZ<br>SILVIA MIRTHA                             | NOMINA DE BAS TIEMPO<br>COMPLET<br>O NIVEL B                           | 40            | 20.00 4.00               | CARGA<br>HORARIA<br>ASIGNADA                            |
| 10 PREPARATOR<br>IA NO. 1 DR.<br>JULIAN<br>GASCON<br>MERCADO                | 10,690 ALTAMIRANO<br>GARCIA ROCIO                               | NOMINA DE BAS TIEMPO<br>COMPLET<br>O NIVEL A                           | 40            | 24.00 0.00               | CARGA<br>HORARIA<br>ASIGNADA                            |
| 10 PREPARATOR<br>IA NO. 1 DR.<br>JULIAN<br>GASCON<br>MERCADO                | 48,120 ALTAMIRANO<br>SIORDIA VIRGINIA                           | NOMINA DE BAS TIEMPO<br>COMPLET<br>O<br>ASOCIADO<br>B                  | 40            | 15.00 0.00               | CARGA<br>HORARIA<br>ASIGNADA                            |
| 10 PREPARATOR<br>IA NO. 1 DR.<br>JULIAN<br>GASCON<br>MERCADO                | 48,110 AMBRIZ RUIZ<br>ARTURO                                    | NOMINA DE BAS TIEMPO<br>COMPLET<br>O NIVEL B                           | 40            | 22.00 0.00               | CARGA<br>HORARIA<br>ASIGNADA                            |
| 10 PREPARATOR<br>IA NO. 1 DR.<br>JULIAN<br>GASCON<br>MERCADO                | 98,540 ARCADIA PERALTA<br>EDGAR ANTONIO                         | NOMINA DE BAS TIEMPO<br>COMPLET<br>O NIVEL A                           | 40            | 23.00 0.00               | CARGA<br>HORARIA<br>ASIGNADA                            |
|                                                                             |                                                                 |                                                                        |               |                          |                                                         |
|                                                                             |                                                                 |                                                                        |               |                          |                                                         |
| NOAREA AREA<br>10 PREPARATOR<br>IA NO. 1 DR.<br>JULIAN                      | NOPLAZA NOMBRE<br>63,110 ARCINIEGA<br>CARRILLO NIDIA<br>DANIELA | TIPOCONTRAT PUESTO<br>NOMINA DE BAS HORAS<br>ASIGNATU<br>RA NIVEL      | HORAS_A<br>35 | HRS_ANHRS_<br>35.00_0.00 | JUSTIFICACI OBSERVACION<br>CARGA<br>HORARIA<br>ASIGNADA |

Edificio Administrativo, planta baja. Ciudad de la Cultura "Amado Nervo" C.P. 63155, Tepic, Nayarit

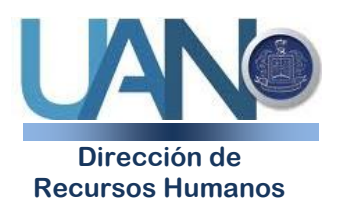

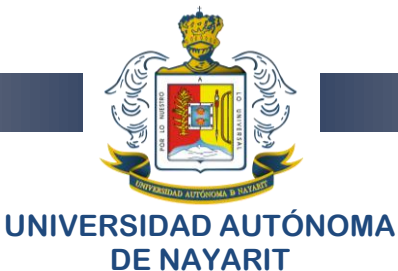

|    | A      | В                                             | С         | D                                | E                   | F                          | G          | Н              | 1              | J              | K            | L          | М         | N                      |
|----|--------|-----------------------------------------------|-----------|----------------------------------|---------------------|----------------------------|------------|----------------|----------------|----------------|--------------|------------|-----------|------------------------|
| 1  | CARGA  | HORARIA COMPLETA DEL PERSONAL DOCENTE         |           |                                  |                     |                            |            |                |                |                |              |            |           |                        |
| 2  | SEMEST | RE Agosto-Diciembre DEL AÑO 2014              |           |                                  |                     |                            |            |                |                |                |              |            |           |                        |
| 3  | TODAS  | AS UNIDADES ACADEMICAS                        |           |                                  |                     |                            |            |                |                |                |              |            |           |                        |
| 4  |        |                                               |           |                                  |                     |                            |            |                |                |                |              |            |           |                        |
| 5  | NO. AR | AREA N                                        | IO. PLAZA | NOMBRE                           | TIPOCONTRATO        | PUESTO                     | HRS NOMINA | HRS PROPUESTAS | HRS ANTE GRUPC | HRS ACTIV. COM | P. F. INICIO | F. TERMINO | NO. JUST. | JUSTIFICACION          |
| 6  |        |                                               |           |                                  |                     |                            |            |                |                |                |              |            |           |                        |
| 7  | 10     | PREPARATORIA NO. 1 DR. JULIAN GASCON MERCADO  | 59230     | AGUERO ABREGO ALONSO             | NOMINA DE BASE      | HORAS ASIGNATURA NIVEL B   | 15         | 15             | 15             |                | 0 11/08/2014 | 12/12/2014 | 10        | CARGA HORARIA ASIGNADA |
| 8  | 10     | PREPARATORIA NO. 1 DR. JULIAN GASCON MERCADO  | 75451     | AGUILAR LOPEZ ALONDRA JAZMIN     | SUELDO POR CONTRATO | HORAS ASIGNATURA NIVEL A   | 35         | 35             | 35             |                | 0 11/08/2014 | 12/12/2014 | 10        | CARGA HORARIA ASIGNADA |
| 9  | 10     | PREPARATORIA NO. 1 DR. JULIAN GASCON MERCADO  | 98790     | ALATORRE FLORES AHUIZOTL         | NOMINA DE BASE      | HORAS ASIGNATURA NIVEL B   | 40         | 40             | 30             | 1              | 0 11/08/2014 | 12/12/2014 | 10        | CARGA HORARIA ASIGNADA |
| 10 | 10     | PREPARATORIA NO. 1 DR. JULIAN GASCON MERCADO  | 1440      | ALFARO LOPEZ SILVIA MIRTHA       | NOMINA DE BASE      | TIEMPO COMPLETO NIVEL B    | 40         | 24             | 20             |                | 4 11/08/2014 | 12/12/2014 | 10        | CARGA HORARIA ASIGNADA |
| 11 | 10     | PREPARATORIA NO. 1 DR. JULIAN GASCON MERCADO  | 10690     | ALTAMIRANO GARCIA ROCIO          | NOMINA DE BASE      | TIEMPO COMPLETO NIVEL A    | 40         | 24             | 24             |                | 0 11/08/2014 | 12/12/2014 | 10        | CARGA HORARIA ASIGNADA |
| 12 | 10     | PREPARATORIA NO. 1 DR. JULIAN GASCON MERCADO  | 48120     | ALTAMIRANO SIORDIA VIRGINIA      | NOMINA DE BASE      | TIEMPO COMPLETO ASOCIADO B | 40         | 15             | 15             |                | 0 11/08/2014 | 12/12/2014 | 10        | CARGA HORARIA ASIGNADA |
| 13 | 10     | PREPARATORIA NO. 1 DR. JULIAN GASCON MERCADO  | 48110     | AMBRIZ RUIZ ARTURO               | NOMINA DE BASE      | TIEMPO COMPLETO NIVEL B    | 40         | 22             | 22             |                | 0 11/08/2014 | 12/12/2014 | 10        | CARGA HORARIA ASIGNADA |
| 14 | 10     | PREPARATORIA NO. 1 DR. JULIAN GASCON MERCADO  | 98540     | ARCADIA PERALTA EDGAR ANTONIO    | NOMINA DE BASE      | TIEMPO COMPLETO NIVEL A    | 40         | 23             | 23             |                | 0 11/08/2014 | 12/12/2014 | 10        | CARGA HORARIA ASIGNADA |
| 15 | 10     | PREPARATORIA NO. 1 DR. JULIAN GASCON MERCADO  | 63110     | ARCINIEGA CARRILLO NIDIA DANIELA | NOMINA DE BASE      | HORAS ASIGNATURA NIVEL A   | 35         | 35             | 35             |                | 0 11/08/2014 | 12/12/2014 | 10        | CARGA HORARIA ASIGNADA |
| 16 | 10     | PREPARATORIA NO. 1 DR. JULIAN GASCON MERCADO  | 65270     | ARENAS LOPEZ ANA ISABEL          | NOMINA DE BASE      | HORAS ASIGNATURA NIVEL B   | 22         | 20             | 20             |                | 0 11/08/2014 | 12/12/2014 | 10        | CARGA HORARIA ASIGNADA |
| 17 | 10     | PREPARATORIA NO. 1 DR. JULIAN GASCON MERCADO  | 57780     | AVENA MONTERO ANA ROSA           | NOMINA DE BASE      | HORAS ASIGNATURA NIVEL A   | 34         | 39             | 39             |                | 0 11/08/2014 | 12/12/2014 | 10        | CARGA HORARIA ASIGNADA |
| 18 | 10     | PREPARATORIA NO. 1 DR. JULIAN GASCON MERCADO  | 26340     | BANDERAS PONCE BERNARDO          | NOMINA DE BASE      | TIEMPO COMPLETO NIVEL C    | 40         | 20             | 20             |                | 0 11/08/2014 | 12/12/2014 | 10        | CARGA HORARIA ASIGNADA |
| 19 | 10     | PREPARATORIA NO. 1 DR. JULIAN GASCON MERCADO  | 47860     | BARAJAS AGUIAR MIGUEL            | NOMINA DE BASE      | TIEMPO COMPLETO NIVEL B    | 40         | 15             | 15             |                | 0 11/08/2014 | 12/12/2014 | 10        | CARGA HORARIA ASIGNADA |
| 20 | 10     | PREPARATORIA NO. 1 DR. JULIAN GASCON MERCADO  | 77290     | BARAJAS MICHEL BEATRIZ IVONNE    | NOMINA DE BASE      | TIEMPO COMPLETO NIVEL A    | 40         | 20             | 18             |                | 2 11/08/2014 | 12/12/2014 | 10        | CARGA HORARIA ASIGNADA |
| 21 | 10     | PREPARATORIA NO. 1 DR. JULIAN GASCON MERCADO  | 56720     | BAÑUELOS CHAN MARIA ELENA        | NOMINA DE BASE      | HORAS ASIGNATURA NIVEL A   | 20         | 6              | 6              |                | 0 11/08/2014 | 12/12/2014 | 10        | CARGA HORARIA ASIGNADA |
| 22 | 10     | PREPARATORIA NO. 1 DR. JULIAN GASCON MERCADO  | 67640     | BECERRA PEREZ ANGELICA DEL ROCIO | SUELDO POR CONTRATO | HORAS ASIGNATURA NIVEL A   | 40         | 40             | 40             |                | 0 11/08/2014 | 12/12/2014 | 10        | CARGA HORARIA ASIGNADA |
| 23 | 10     | PREPARATORIA NO. 1 DR. JULIAN GASCON MERCADO  | 48100     | BERUMEN ROMERO CARLOS            | NOMINA DE BASE      | TIEMPO COMPLETO NIVEL A    | 40         | 25             | 25             |                | 0 11/08/2014 | 12/12/2014 | 10        | CARGA HORARIA ASIGNADA |
| 24 | 10     | PREPARATORIA NO. 1 DR. JULIAN GASCON MERCADO  | 26110     | BIZARRON MURO JUAN MANUEL        | SUELDO POR CONTRATO | HORAS ASIGNATURA NIVEL A   | 21         | 21             | 21             |                | 0 11/08/2014 | 12/12/2014 | 10        | CARGA HORARIA ASIGNADA |
| 25 | 10     | PREPARATORIA NO. 1 DR. JULIAN GASCON MERCADO  | 46390     | CARDENAS LOPEZ MARCO ANTONIO     | NOMINA DE BASE      | HORAS ASIGNATURA NIVEL A   | 40         | 40             | 25             | 1              | 5 11/08/2014 | 12/12/2014 | 10        | CARGA HORARIA ASIGNADA |
| 26 | 10     | PREPARATORIA NO. 1 DR. JULIAN GASCON MERCADO  | 67650     | CARRILLO SANDOVAL JUAN PABLO     | SUELDO POR CONTRATO | HORAS ASIGNATURA NIVEL A   | 40         | 40             | 40             |                | 0 11/08/2014 | 12/12/2014 | 10        | CARGA HORARIA ASIGNADA |
| 27 | 10     | PREPARATORIA NO. 1 DR. JULIAN GASCON MERCADO  | 39890     | CASILLAS ALCANTAR TOMAS          | NOMINA DE BASE      | TIEMPO COMPLETO NIVEL B    | 40         | 20             | 20             |                | 0 11/08/2014 | 12/12/2014 | 10        | CARGA HORARIA ASIGNADA |
| 28 | 10     | PREPARATORIA NO. 1 DR. JULIAN GASCON MERCADO  | 83660     | CASILLAS BOSCO LAURA LIDIA       | NOMINA DE BASE      | HORAS ASIGNATURA NIVEL A   | 40         | 24             | 24             |                | 0 11/08/2014 | 12/12/2014 | 10        | CARGA HORARIA ASIGNADA |
| 29 | 10     | PREPARATORIA NO. 1 DR. JULIAN GASCON MERCADO  | 54990     | CASTAÑEDA FREGOSO ULISES IVAN    | NOMINA DE BASE      | TIEMPO COMPLETO NIVEL B    | 40         | 24             | 24             |                | 0 11/08/2014 | 12/12/2014 | 10        | CARGA HORARIA ASIGNADA |
| 30 | 10     | PREPARATORIA NO. 1 DR. JULIAN GASCON MERCADO  | 45190     | CASTAÑEDA HERRERA MARISA MARLEI  | NOMINA DE BASE      | TIEMPO COMPLETO NIVEL B    | 40         | 16             | 16             |                | 0 11/08/2014 | 12/12/2014 | 10        | CARGA HORARIA ASIGNADA |
| 31 | 10     | PREPARATORIA NO. 1 DR. JULIAN GASCON MERCADO  | 87580     | CASTAÑEDA PINEDA OSCAR ALEJANDR  | NOMINA DE BASE      | TIEMPO COMPLETO NIVEL A    | 40         | 18             | 18             |                | 0 11/08/2014 | 12/12/2014 | 10        | CARGA HORARIA ASIGNADA |
| 32 | 10     | PREPARATORIA NO. 1 DR. JULIAN GASCON MERCADO  | 19560     | CAYEROS CEBALLOS SERGIO          | NOMINA DE BASE      | TIEMPO COMPLETO NIVEL C    | 40         | 12             | 12             |                | 0 11/08/2014 | 12/12/2014 | 10        | CARGA HORARIA ASIGNADA |
| 33 | 10     | PREPARATORIA NO. 1 DR. JULIAN GASCON MERCADO  | 72940     | CHAVEZ ESPARZA FRANCISCO         | NOMINA DE BASE      | HORAS ASIGNATURA NIVEL A   | 35         | 35             | 27             |                | 8 11/08/2014 | 12/12/2014 | 10        | CARGA HORARIA ASIGNADA |
| 34 | 10     | PREPARATORIA NO. 1 DR. JULIAN GASCON MERCADO  | 59690     | CORONA CERVANTES MARTIN          | SUELDO POR CONTRATO | HORAS ASIGNATURA NIVEL A   | 40         | 40             | 25             | 1              | 5 11/08/2014 | 12/12/2014 | 10        | CARGA HORARIA ASIGNADA |
| 35 | 10     | PREPARATORIA NO. 1 DR. JULIAN GASCON MERCADO  | 36120     | CORONA TAVARES FRANCISCO         | NOMINA DE BASE      | TIEMPO COMPLETO NIVEL C    | 40         | 25             | 25             |                | 0 11/08/2014 | 12/12/2014 | 10        | CARGA HORARIA ASIGNADA |
| 36 | 10     | PREPARATORIA NO. 1 DR. JULIAN GASCON MERCADO  | 86130     | CORTES LAZALDE NORMA EDITH       | NOMINA DE BASE      | HORAS ASIGNATURA NIVEL A   | 40         | 27             | 27             |                | 0 11/08/2014 | 12/12/2014 | 10        | CARGA HORARIA ASIGNADA |
| 37 | 10     | PREPARATORIA NO. 1 DR. JULIAN GASCON MERCADO  | 86140     | DAVALOS BECERRA ADRIAN           | NOMINA DE BASE      | HORAS ASIGNATURA NIVEL A   | 36         | 35             | 35             |                | 0 11/08/2014 | 12/12/2014 | 10        | CARGA HORARIA ASIGNADA |
| 38 | 10     | PREPARATORIA NO. 1 DR. JULIAN GASCON MERCADO  | 47990     | DAVALOS BECERRA RODOLFO          | NOMINA DE BASE      | TIEMPO COMPLETO NIVEL A    | 40         | 23             | 23             |                | 0 11/08/2014 | 12/12/2014 | 10        | CARGA HORARIA ASIGNADA |
| 39 | 10     | PREPARATORIA NO. 1 DR. JULIAN GASCON MERCADO  | 81360     | DAVALOS PEREZ LILIANA BERNARDET  | NOMINA DE BASE      | HORAS ASIGNATURA NIVEL A   | 25         | 25             | 25             |                | 0 11/08/2014 | 12/12/2014 | 10        | CARGA HORARIA ASIGNADA |
| 40 | 10     | PREPARATORIA NO. 1. DR. JULIAN GASCON MERCADO | 43330     | DE LA LUZ ESCOBAR LIDA ELVIRA    | NOMINA DE BASE      | HORAS ASIGNATURA NIVEL B   | 27         | 30             | 30             |                | 0 11/08/2014 | 12/12/2014 | 10        | CARGA HORARIA ASIGNADA |
| 41 | 10     | PREPARATORIA NO. 1 DR. JULIAN GASCON MERCADO  | 27080     | DE LA PAZ OROZCO MARIA DE LA LUZ | NOMINA DE BASE      | TIEMPO COMPLETO NIVEL B    | 40         | 15             | 15             |                | 0 11/08/2014 | 12/12/2014 | 10        | CARGA HORARIA ASIGNADA |
| 43 | 10     | PREPARATORIA NO. 1 DR. JULIAN GASCON MERCADO  | 83280     | DELGADILLO AGUIAR CESAR          | NOMINA DE BASE      | HORAS ASIGNATURA NIVEL A   | 30         | 40             | 40             |                | 0 11/08/2014 | 12/12/2014 | 10        | CARGA HORARIA ASIGNADA |
| 43 | 10     | PREPARATORIA NO. 1. DR. JULIAN GASCON MERCADO | 46890     | DELGADILLO ARRIETA GEMA DEL CARN | NOMINA DE BASE      | TIEMPO COMPLETO NIVEL B    | 40         | 24             | 24             |                | 0 11/08/2014 | 12/12/2014 | 10        | CARGA HORARIA ASIGNADA |
| 44 | 10     | PREPARATORIA NO. 1 DR. JULIAN GASCON MERCADO  | 67230     | DELGADO ROCHA ROSA DELIA         | NOMINA DE BASE      | TIEMPO COMPLETO NIVEL B    | 40         | 24             | 24             |                | 0 11/08/2014 | 12/12/2014 | 10        | CARGA HORARIA ASIGNADA |
| 45 | 10     | PREPARATORIA NO. 1 DR. JULIAN GASCON MERCADO  | 1110      | DIAZ HERRERA HECTOR LUIS         | NOMINA DE BASE      | TIEMPO COMPLETO NIVEL B    | 40         | 24             | 24             |                | 0 11/08/2014 | 12/12/2014 | 10        | CARGA HORARIA ASIGNADA |
| 46 | 10     | PREPARATORIA NO. 1 DR. JULIAN GASCON MERCADO  | 72880     | DIAZ VALLE YARITH SELENE         | SUELDO POR CONTRATO | HORAS ASIGNATURA NIVEL A   | 25         | 25             | 25             |                | 0 11/08/2014 | 12/12/2014 | 10        | CARGA HORARIA ASIGNADA |
| 47 | 10     | PREPARATORIA NO. 1 DR. JULIAN GASCON MERCADO  | 22400     | FERIA MONTOYA JESUS              | NOMINA DE BASE      | TIEMPO COMPLETO NIVEL A    | 40         | 14             | 14             |                | 0 11/08/2014 | 12/12/2014 | 10        | CARGA HORARIA ASIGNADA |
| 48 | 10     | PREPARATORIA NO. 1 DR. JULIAN GASCON MERCADO  | 21121     | FIGUEROA BAEZ LUIS ALBERTO       | SUELDO POR CONTRATO | HORAS ASIGNATURA NIVEL A   | 6          | 6              | 6              |                | 0 11/08/2014 | 12/12/2014 | 10        | CARGA HORARIA ASIGNADA |
| 40 | 10     | PREPARATORIA NO. 1 DR. JULIAN GASCON MERCADO  | 19590     | FLORES CUEVAS ERIKA YADIRA       | SUELDO POR CONTRATO | HORAS ASIGNATURA NIVEL A   | 35         | 35             | 35             |                | 0 11/08/2014 | 12/12/2014 | 10        | CARGA HORARIA ASIGNADA |
|    | 1      | Complete Des los UDC Desetentesisees          | 6.000     | h Tan UDC / Cant Day UDC / New   | Cash (97)           |                            |            |                |                |                |              |            | 10        |                        |
| 14 | N P PI | completa / base inc rik5 / Recontrataciones   | Con       | CITIC HKS Z COTTC DEC HKS Z NUE  | vos conc 🖉 🛀        |                            |            |                | 11             |                |              |            |           |                        |

Base incremento de horas: Se generará un archivo en Excel con la información a continuación (este reporte esta pendiente)

Muestra la propuesta de incremento de horas del personal docente de base del semestre del periodo activo.

| -   | -                                               |            | -                                   |                                 | -                        |                       |                    |                 | 1                |              |            |            |                        |                                       |
|-----|-------------------------------------------------|------------|-------------------------------------|---------------------------------|--------------------------|-----------------------|--------------------|-----------------|------------------|--------------|------------|------------|------------------------|---------------------------------------|
|     | A B                                             |            | U                                   | E                               | F                        | G H                   | 1                  | J               | к                | L            | м          | N          | U                      |                                       |
| 1   | CARGA HURARIA BASE INCREMENTO DE HURAS DEL PER  | RSUNAL DI  | JOENTE                              |                                 |                          |                       |                    |                 |                  |              |            |            |                        |                                       |
| 2   | SEMESTRE Agosto-Diciembre DEL ANO 2014          |            |                                     |                                 |                          |                       |                    |                 |                  |              |            |            |                        |                                       |
| - 3 | TODAS LAS UNIDADES ACADEMICAS                   |            |                                     |                                 |                          |                       |                    |                 |                  |              |            |            |                        |                                       |
| -4  |                                                 |            |                                     |                                 |                          |                       |                    |                 |                  |              |            |            |                        |                                       |
| 5   | NO. AF AREA                                     | NO. PLAZA  | NOMERE                              | TIPOCONTRATO                    | PUESTO                   | HRS NOMIN/ HRS PROPUL | ST HRS A INCREMENT | FA HRS ANTE GRU | F HRS ACTIV. COM | IF. INICIO   | F. TERMIN  | C ND. JUST | JUSTIFICACION          | OBSERVACIONES                         |
| 6   |                                                 |            |                                     |                                 |                          |                       |                    |                 |                  |              |            |            |                        |                                       |
| 7   | 10 PREPARATORIA NO. 1 DR. JULIAN GASCON MERC    | 57780      | AVENA MONTERO ANA ROSA              | NOMINA DE BAS                   | HORAS ASIGNATURA NIVEL   | 34                    | 39                 | 5 35            | 9 0              | 11/08/2014   | 12/12/2014 | 10         | CARGA HORARIA ASIGNAI  | 3A                                    |
| 8   | 10 PREPARATORIA NO. 1 DR. JULIAN GASCON MERC    | 43330      | DE LA LUZ ESCOBAR LIDA EL VIRA      | NOMINA DE BAS                   | HORAS ASIGNATURA NIVEL   | 27                    | 30                 | 3 30            | 0 0              | 11/08/2014   | 12/12/2014 | 10         | CARGA HORARIA ASIGNAI  | 3A                                    |
| 9   | 10 PREPARATORIANO, 1 DR. JULIAN GASCON MERC     | 43350      | HERNANDEZ AGUIRRE FEDERICO MIGUEL   | NOMINA DE BAS                   | HORAS ASIGNATURA NIVEL   | 10                    | 13                 | 3 12            | 2 1              | 1 11/08/2014 | 12/12/2014 | 10         | CARGA HORARIA ASIGNAI  | 3A                                    |
| 10  | 10 PREPARATORIANO, 1 DR. JULIAN GASCON MERC     | 65280      | LOPEZ SANTANA GABBIELA              | NOMINA DE BAS                   | HOBAS ASIGNATURA NIVEL   | 23                    | 24                 | 1 24            |                  | 11/08/2014   | 12/12/2014 | 10         | CARGA HORABIA ASIGNAI  | A                                     |
| 11  | 10 PREPARATORIANO 1 DR JULIAN GASCON MERC       | 85050      | MAGALLANES GONZALEZ JOSE            | NOMINA DE BAS                   | HORAS ASIGNATI IRA NIVEL | 21                    | 27                 | 6 2             | 7 0              | 11/08/2014   | 12/12/2014 | 10         | CARGA HORARIA ASIGNAL  | 14                                    |
| 12  | 10 PREPARATORIA NO 1 DR JULIAN GASCON MERC      | 73660      | REVES GARCIA FERNANDA               | NOMINA DE BAS                   | HORAS ASIGNATI IRA NIVEL | 20                    | 26                 | 6 26            | 3 0              | 11/08/2014   | 12/12/2014 | 10         | CARGA HORARIA ASIGNAL  | 14                                    |
| 13  | 20 PREPARATORIA NO 2 SANTIAGO                   | 83770      | GARCIA RIVAS ALEJANDRO              | NOMINA DE BAS                   | HORAS ASIGNATI IRA NIVEL | 29                    | 34                 | 5 34            | 1 0              | 11/08/2014   | 12/12/2014 | 10         | CARGA HORARIA ASIGNA   |                                       |
| 14  | 20 DREPARATORIANO, 2 SANTIACO                   | 42520      | VILLA MACHAEZ MADIO                 | NOMINA DE RAS                   | HODAS ASICNATI DA NUEL   | 10                    | 10                 | c 10            |                  | 11/09/2014   | 12/12/2014 | 10         | CARCA HERADIA ASICNAL  | 10                                    |
| 10  | E0 DDEDADATODIANO EIVTI ANDEL DIO               | 44140      | VECA SALAZAD MAYDA YADIDA           | NOMINA DE RAS                   | HODAS ASICAIATUDA NIUSI  | 20                    | 22                 | 2 2             |                  | 11/09/2014   | 12/12/2014 | 10         | CARCA HORADIA ASICNA   | DIEEDENCIA DE 2 MODAS DOD DESCADO     |
| 10  | 120 DEEDADATODIANO, 12 TEDIC                    | E9970      | CONZALEZELODES CLODIA ELENA         | NOMINA DE DAG                   | HORAS ASIGNATI DA NUEL   | 10                    | 20                 | 4 20            |                  | 11/08/2014   | 12/12/2014 | 10         | CARGA HORADIA ASICNA   | 14                                    |
| 17  | 120 DEEDADATODIANO 12 TEDIC                     | 60750      | DEVES MADTINEZ USADA MATALIE CLIADA | NOMINA DE DAG                   | HODAS ASICNATI DA NUEL   | 10                    | 20                 | - 20            |                  | 110012014    | 12/12/2014 | 10         | CADCA HODADIA ASICNAL  | 10                                    |
| 10  | 120 DEEDADATODIANO 12 TEDIC                     | 60750      | VECA DOMINICUEZ DAVALINDO           | NOMINA DE DAG                   | HODAS ASIGNATURA NIVEL   | 20                    | 20                 | e 36            |                  | 1109/2014    | 12/12/20 N | 10         | CARGA LICEARIA ASIGNAL | 20                                    |
| 10  | 201 EVT ACAD DE RAMA, DODCDAMA ACADEMICO        | 600340     | ACTIL ADVELASCOMICUELED LAPSO       | NOMINA DE DAG                   | HODAS ASICALATI DA ANUEL | 20                    | 40 *               | 0 20            |                  | 1100/2014    | 1211272014 | 10         | CARGA LICEARIA ASIGNAL | 20                                    |
| 13  | 201 LAT, AGAD, DE DARIA - PRUGRAMA AUAUEMICU    | 62600      | AGULAR VELACU MIGUEL EDUARDU        | NOMINA DE BAS                   | LIGRAD ADIGNATURA NIVEL  | 30                    | 40                 | 0               | 33               | 1800/2014    | 1211212014 | 10         | CARGA LICRARIA ASIGNAL |                                       |
| 20  | 204 EXT, AUAU, DEL SURTXTLAN - U. A. DE ECUNUMV | 09900      | URINE FLURES USCAR HUBERTU          | NUMINA DE BAS                   | TURAS ASIGNATURA NIVEL   | 30                    | 40 1               | 0 21            | 20               | 11/06/2014   | 12/12/2014 | 10         | CARGA LICEARIA ASIGNAL |                                       |
| 21  | 230 UNIDAD ACADEMICA DE CUNTADURIA Y ADMINIS    | 44490      | ACEBU DELGADU MAYRA ALEJANURA       | NUMINA UE BAS                   | HURAS ASIGNATURA NIVEL   | 20                    | 30 1               | 0               | 21               | 1 11/08/2014 | 12/12/2014 | 10         | CARGA HURARIA ASIGNAI  | JA.                                   |
| 22  | 230 UNIDAD ACADEMICA DE CUNTADURA Y AUMINIS     | 46830      | LUPEZ MURILLO MARIA JUSE            | NUMINA UE BAS                   | HURAS ASIGNATURA NIVEL   | 33                    | 40                 |                 | 3                | 1 1/06/2014  | 12/12/2014 | 10         | CARGA HURAHIA ASIGNAI  | /H                                    |
| 23  | 230 UNIDAD ACADEMICA DE CUNTADURIA Y ALMINIS    | 87811      | MURA DELIGADILLU JESUS ALEJANDRU    | NUMINA DE BAS                   | HURAS ASIGNATURA NIVEL   | 30                    | 40 1               | 0 5             | 3                | 1 11/08/2014 | 12/12/2014 | 10         | CARGA HURARIA ASIGNAI  | JA                                    |
| 24  | 230 UNIDAD ACADEMICA DE CONTADURIA Y ADMINIS    | 43261      | TURRES SULIS MARCELINA              | NUMINA DE BAS                   | HURAS ASIGNATURA NIVEL   | 30                    | 40 1               | 0 3             | 3 31             | 1 11/08/2014 | 12/12/2014 | F 10       | CARGA HURARIA ASIGNAL  | JA                                    |
| 25  | 250 UNIDAD ACADEMICA ESCUELA NACIONAL DE ING    | 39390      | GARCIA DE DIOS ELSA                 | NOMINA DE BAS                   | HORAS ASIGNATURA NIVEL   | 15                    | 40 2               | 5 3             | 3 37             | 11/08/2014   | 12/12/2014 | 10         | CARGA HORARIA ASIGNA   | ASESORIAS Y TUTORIAS.                 |
| 26  | 270 UNIDAD ACADEMICA DE DERECHO                 | 55180      | FRIAS ESPERICUETA VERONICA ELAINE   | NOMINA DE BAS                   | HORAS ASIGNATURA NIVEL   | 20                    | 40 2               | 0 12            | 2 28             | 8 11/08/2014 | 12/12/2014 | 10         | CARGA HORARIA ASIGNA   | DOCTORANTE                            |
| 27  | 300 UNIDAD ACADEMICA DE TURISMO                 | 62990      | HERNANDEZ BORREGO FRANCISCO JAVIE   | F NOMINA DE BAS                 | HORAS ASIGNATURA NIVEL   | 30                    | 40 1               | 0 3             | 3 37             | 11/08/2014   | 12/12/2014 | 10         | CARGA HORARIA ASIGNAI  | 3A                                    |
| 28  | 300 UNIDAD ACADEMICA DE TURISMO                 | 45460      | MACIAS GOMEZ JOSE ROMAN             | NOMINA DE BAS                   | HORAS ASIGNATURA NIVEL   | 17                    | 20                 | 3 (             | 1 16             | 5 11/08/2014 | 12/12/2014 | 10         | CARGA HORARIA ASIGNAI  | 3A                                    |
| 29  | 300 UNIDAD ACADEMICA DE TURISMO                 | 76330      | NUÑEZ HERNANDEZ DANIEL              | NOMINA DE BAS                   | HORAS ASIGNATURA NIVEL   | 15                    | 20                 | 5 4             | 1 16             | 5 11/08/2014 | 12/12/2014 | 10         | CARGA HORARIA ASIGNAI  | 3A                                    |
| 30  |                                                 |            |                                     |                                 |                          |                       |                    |                 |                  |              |            |            |                        |                                       |
| 31  |                                                 |            |                                     |                                 |                          |                       |                    |                 |                  |              |            |            |                        |                                       |
| 32  |                                                 |            |                                     |                                 |                          |                       |                    |                 |                  |              |            |            |                        |                                       |
| 33  |                                                 |            |                                     |                                 |                          |                       |                    |                 |                  |              |            |            |                        |                                       |
| 34  |                                                 |            |                                     |                                 |                          |                       |                    |                 |                  |              |            |            |                        |                                       |
| 35  |                                                 |            |                                     |                                 |                          |                       |                    |                 |                  |              |            |            |                        |                                       |
| 36  |                                                 |            |                                     |                                 |                          |                       |                    |                 |                  |              |            |            |                        |                                       |
| 37  |                                                 |            |                                     |                                 |                          |                       |                    |                 |                  |              |            |            |                        |                                       |
| 38  |                                                 |            |                                     |                                 |                          |                       |                    |                 |                  |              |            |            |                        |                                       |
| 39  |                                                 |            |                                     |                                 |                          |                       |                    |                 |                  |              |            |            |                        |                                       |
| 40  |                                                 |            |                                     |                                 |                          |                       |                    |                 |                  |              |            |            |                        |                                       |
| 41  |                                                 |            |                                     |                                 |                          |                       |                    |                 |                  |              |            |            |                        |                                       |
| 42  |                                                 |            |                                     |                                 |                          |                       |                    |                 |                  |              |            |            |                        |                                       |
| 42  |                                                 |            |                                     |                                 |                          |                       |                    |                 |                  |              |            |            |                        |                                       |
| 40  |                                                 |            |                                     |                                 |                          |                       |                    |                 |                  |              |            |            |                        |                                       |
| 44  |                                                 |            |                                     |                                 |                          |                       |                    |                 |                  |              |            |            |                        |                                       |
| 40  |                                                 |            |                                     |                                 |                          |                       |                    |                 |                  |              |            |            |                        |                                       |
| 40  |                                                 |            |                                     |                                 |                          |                       |                    |                 |                  |              |            |            |                        |                                       |
| 41  |                                                 |            |                                     |                                 |                          |                       |                    |                 |                  |              |            |            |                        |                                       |
| 48  |                                                 |            |                                     |                                 |                          |                       |                    |                 |                  |              |            |            |                        |                                       |
| 49  |                                                 |            |                                     |                                 |                          |                       |                    |                 |                  |              |            |            |                        |                                       |
| 50  |                                                 |            |                                     |                                 |                          |                       |                    |                 |                  |              |            |            |                        |                                       |
| 51  |                                                 |            |                                     |                                 |                          |                       |                    |                 |                  |              |            |            |                        |                                       |
| 52  |                                                 |            |                                     |                                 |                          |                       |                    |                 |                  |              |            |            |                        |                                       |
| 53  |                                                 |            |                                     |                                 |                          |                       |                    |                 |                  |              |            |            |                        |                                       |
| 54  |                                                 |            |                                     |                                 |                          |                       |                    |                 |                  |              |            |            |                        |                                       |
| 55  |                                                 |            |                                     |                                 |                          |                       |                    |                 |                  |              |            |            |                        |                                       |
| 56  |                                                 |            |                                     |                                 |                          |                       |                    |                 |                  |              |            |            |                        |                                       |
| 57  | ( ) N Complete Deep Teo UDC 2                   | ha ni na n | Cont Inc UDC Cont C 1920            | / Nummer C                      |                          |                       |                    | 4               |                  |              |            |            |                        |                                       |
| 14  | Recontrat                                       | Laciones   | CONCINCINC HKS / CONT Dec HRS       | <ul> <li>Nuevos Cont</li> </ul> |                          |                       |                    | 4               |                  |              | _          | 11         |                        | · · · · · · · · · · · · · · · · · · · |
|     |                                                 |            |                                     |                                 |                          |                       |                    |                 |                  |              |            |            |                        |                                       |
|     |                                                 |            |                                     |                                 |                          |                       |                    |                 |                  |              |            |            |                        |                                       |

Edificio Administrativo, planta baja. Ciudad de la Cultura "Amado Nervo" C.P. 63155, Tepic, Nayarit

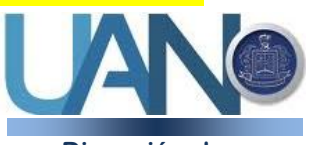

Dirección de Recursos Humanos

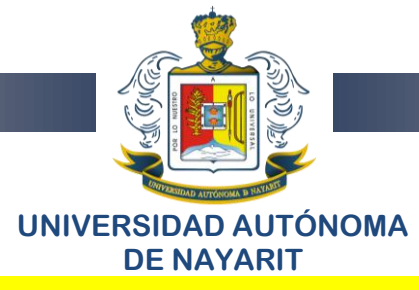

**Recontrataciones:** Se generará un archivo en **Excel** con la información a continuación (este reporte esta pendiente)

Muestra la propuesta de recontratación del personal docente de contrato del semestre del periodo activo. En esta no hay cambios en horas

| c        | 2) 6         | <b>- ") -</b> (" - 💕                 | # L) =                           | -                        | -                     |                                 |                              | CAR                                             | GA HORARIA MO                        | VIMIENTOS                    | NOMINA DOG     | CENTE - 1RA A | GOSTO 2014.xlsx  | - Microsoft Exce |              |                           |                              |             |                              |                                   |                 | - 0 ×          |
|----------|--------------|--------------------------------------|----------------------------------|--------------------------|-----------------------|---------------------------------|------------------------------|-------------------------------------------------|--------------------------------------|------------------------------|----------------|---------------|------------------|------------------|--------------|---------------------------|------------------------------|-------------|------------------------------|-----------------------------------|-----------------|----------------|
| C        |              | Inicio Insertar                      | Diseño                           | de página                | Fórmula               | a Datos                         | Revisar                      | Vista Prueba de                                 | carga Equipo                         |                              |                |               |                  |                  |              |                           |                              |             |                              |                                   |                 | @ _ = ×        |
| ľ        |              | 6 Cortar                             | Calibri                          | * 11                     | • A *                 | = = =                           | ***                          | 📑 Ajustar texto                                 | General                              | *                            | <u> </u>       |               | Normal           | Buena            | Inco         | orrecto                   |                              | • 🐄         |                              | Σ Autosuma -                      | 27 #            | à              |
| Pe       | igar 2       | a Copiar                             | N K §                            |                          | <u>ه</u> - <u>A</u> - |                                 | <b>第三</b>                    | Combinar y centrar                              | * \$ * % 00                          | 00 00                        | Formato        | Dar formato   | Neutral          | Cálculo          | Cel          | da de co                  | Inser                        | tar Elimina | ar Formato                   | Rellenar *                        | Ordenar Busc    | ary            |
|          | Port         | apapeles 😼                           |                                  | Fuente                   | 6                     |                                 | Alinea                       | ción                                            | S Númer                              | G                            | contactorial   | como tabía    | E                | stilos           |              |                           |                              | Celda       | 15                           | N                                 | odificar        | 211di -        |
|          |              | A1 -                                 | (•                               | <i>f</i> ∗ CARG          | A HORARI              | A RECONTRA                      | TACIONES                     | DEL PERSONAL DOC                                | ENTE                                 |                              |                |               |                  |                  |              |                           |                              |             |                              |                                   |                 | ×              |
| -        | A            |                                      | B                                |                          | C                     |                                 | D                            | E                                               |                                      | F                            | G              | Н             | 1                | J                | K            | L                         | м                            | N           |                              | 0                                 |                 |                |
| 2        | SEMES        | STRE Agosto-Diciemb                  | re DEL AÑO 2                     | 014                      | HE DOCENTE            |                                 |                              |                                                 |                                      |                              |                |               |                  |                  |              |                           |                              |             |                              |                                   |                 |                |
| 3        | TODA:        | S LAS UNIDADES AC                    | ADEMICAS                         |                          |                       |                                 |                              |                                                 |                                      |                              |                |               |                  |                  |              |                           |                              |             |                              |                                   |                 |                |
| 5        | NO. 47       | AREA                                 |                                  |                          | NO. PLAZA             | NOMBRE                          |                              | TIPOCONTRATO                                    | PUESTO                               |                              | HRSNOMIN       | HRS PROPUE:   | ST HRS A INCREME | ENTA HRS ANTE GR | JF HRS ACTIV | COM F. INCIO              | F. TERMIN                    | IC ND. JUST | r. Justificaci               | ON                                | OBSERVACIONE    | .s             |
| 7        | 10 F         | PREPARATORIA NO.                     | I DR. JULIAN C                   | SASCON MER               | 75451                 | AGULAR LOPE                     | Z ALONDRA J                  | AZMIN SUELDO POR CON                            | RATO HORAS ASI                       | NATURA NIVI                  | EL 38          | 5 3           | 35               | 0 3              | 35           | 0 11/08/20                | 14 12/12/201                 | 4 .         | 10 CARGA HOP                 | ARIA ASIGNADA                     |                 |                |
| 8        | 10 F         | PREPARATORIA NO.<br>PREPARATORIA NO. | 1 DR. JULIANO<br>1 DR. JULIANO   | SASCON MER<br>SASCON MER | C 67640               | BECERRA PERE<br>BIZARBON MUR    | Z ANGELICA                   | JEL RC SUELDO POR CON<br>JEL SUELDO POR CON     | IRATO HORAS ASI<br>IRATO HORAS ASI   | NATURA NIVI                  | EL 40          | 1 4           | 40<br>21         | 0 4              | 10<br>21     | 0 11/08/20                | 14 12/12/201<br>14 12/12/201 | 4 ·         | 10 CARGA HOP<br>10 CARGA HOP | ARIA ASIGNADA                     |                 |                |
| 10       | 10 F         | REPARATORIA NO.                      | I DR. JULIAN C                   | SASCON MER               | K 67650               | CARRILLO SAN                    | DOVAL JUAN                   | PABLI SUELDO POR CON                            | RATO HORAS ASIO                      | NATURA NIVI                  | EL 40          |               | 40               | 0 4              | 40           | 0 11/08/20                | 14 12/12/201                 | 4 -         | 10 CARGA HOP                 | ARIA ASIGNADA                     |                 |                |
| 11       | 10 F         | PREPARATORIA NU.                     | 1 DR. JULIANIU<br>1 DR. JULIANIO | SASCON MER               | A. 59690<br>AC 72880  | DIAZ VALLEYA                    | ANTES MART                   | N SUELDO POR CON<br>SUELDO POR CON              | RATU HURAS ASIL                      | INATURA NIVI                 | EL 25          | 5 2           | 10<br>25         | 0 2              | 25<br>25     | 0 11/08/201               | 14 12/12/201<br>14 12/12/201 | 4 .         | 10 CARGA HUF<br>10 CARGA HOF | IARIA ASIGNADA                    |                 |                |
| 13       | 10 F         | PREPARATORIA NO.                     | DR. JULIANO                      | SASCON MER               | 21121                 | FIGUEROA BAE                    | Z LUIS ALBER                 | TO SUELDO POR CON                               | RATO HORAS ASI                       | NATURA NIV                   | EL E           |               | 6                | 0                | 6            | 0 11/08/201               | 14 12/12/201                 | 4           | 10 CARGA HOP                 | ARIA ASIGNADA                     |                 |                |
| 15       | 10 F         | PREPARATORIA NO.                     | I DR. JULIANC                    | SASCON MER               | C 69790               | GARCIA BARRO                    | IN MOISES                    | SUELDO POR CON                                  | RATO HORAS ASI                       | NATURA NIVI                  | EL 20          | ) 2           | 20               | 0 2              | 20           | 0 11/08/20                | 14 12/12/201                 | 4 .         | 10 CARGA HOP                 | IARIA ASIGNADA                    | DISMINUYÓ 3HO   | JRAS           |
| 16       | 10 F         | PREPARATORIA NO.                     | 1 DR. JULIANO                    | SASCON MER               | C 26130               | GONZALEZ PAR                    | RA ALMA RO                   | CID SUELDO POR CON                              | PATO HORAS ASI                       | NATURA NIVI                  | EL S           | 3             | 9                | 0                | 9            | 0 11/08/20                | 14 12/12/201                 | 4 .         | 10 CARGA HOP                 | ARIA ASIGNADA                     | DOCENTE DE MU   | SICA           |
| 18       | 10 8         | PREPARATORIA NO.                     | I DR. JULIANO                    | SASCON MER               | R 72750               | LOPEZ PEREZ                     | IOSE MAHOM                   | EDALIE SUELDO POR CON                           | TRATO HORAS ASI                      | NATURA NIVI                  | EL 20          | 5             | 20               | 0 2              | 20           | 0 11/08/20                | 14 12/12/201                 | 4 .         | 10 CARGA HOP                 | ARIA ASIGNADA                     | INSTRUCTOR DE   | LA BANDA DE G  |
| 19 20    | 10 F         | PREPARATORIA NO.<br>PREPARATORIA NO. | 1 DR. JULIANO<br>1 DR. JULIANO   | SASCON MER<br>SASCON MER | R 14740<br>R 72740    | MACIAS DIAZ AI<br>MADERO DE DIO | NA GRISEL<br>DS VERONICA     | GABE SUELDO POR CON                             | IRATO HORAS ASIO<br>IRATO HORAS ASIO | SNATURA NIVI<br>SNATURA NIVI | EL 12<br>EL 12 | 2             | 12               | 0                | 12           | 0 11/08/20                | 14 12/12/201<br>14 12/12/201 | 4 .         | 10 CARGA HOF<br>10 CARGA HOF | ARIA ASIGNADA                     |                 |                |
| 21       | 10 F         | REPARATORIA NO.                      | I DR. JULIAN C                   | SASCON MER               | R 17980               | MADRIGAL RIVE                   | RA DAMARIS                   | IODIZE SUELDO POR CON                           | RATO HORAS ASI                       | NATURA NIV                   | EL 24          | 2             | 22               | 0                | 2            | 20 11/08/20               | 14 12/12/201                 | 4 -         | 10 CARGA HOP                 | ARIA ASIGNADA                     | SE ENCARGA DE   | L DEPARTAMEN   |
| 22       | 10 F         | PREPARATURIA NU.                     | 1 DR. JULIAN (<br>1 DR. JULIAN ( | SASCUN MEH<br>SASCON MER | R 18280<br>R 15200    | PIO VILLASEÑO                   | IS JESUS ANT<br>R GUSTAVO    | ALON: SUELDO POR CON                            | IRATU HURAS ASIL<br>IRATU HURAS ASIL | INA TURA NIVI                | EL 20          | 1 2           | 20               | 0 2              | 20           | 0 11/08/201               | 14 12/12/201<br>14 12/12/201 | 4 .         | 10 CARGA HUF<br>10 CARGA HOF | IARIA ASIGNADA                    | 15 HORASES SU   | PLENTE DE LA M |
| 24       | 10 F         | REPARATORIA NO.                      | DR. JULIANO                      | SASCON MER               | 26140                 | RAMIREZ AYON                    | EDWINDOMI                    | IGO SUELDO POR CON                              | RATO HORAS ASK                       | NATURA NIVI                  | EL 20          | 2             | 20               | 0 2              | 20           | 0 11/08/201               | 14 12/12/201                 | 4           | 10 CARGA HOP                 | ARIA ASIGNADA                     | INSTRUCTOR DE   | KARATE         |
| 25       | 10 F         | PREPARATORIA NO.                     | 1 DR. JULIAN C                   | SASCON MER               | a 72650<br>30 27490   | RAMIREZ ULSU<br>RANGEL LARID    | IN VICTUR HU<br>SERIKA       | SUELDO POR CON                                  | IRATO HURAS ASIL                     | NATURA NIVI                  | EL 34          | 5             | 54<br>15         | 0                | sa<br>15     | 0 11/08/20                | 14 12/12/201<br>14 12/12/201 | 4           | 3 SUPLENCIA                  | IAHIA ASIGNADA<br>PERMISO SIN GOC | I SUPLENCIA DEL | LICENCIADO RAT |
| 27       | 10 8         | PREPARATORIA NO.                     | DR. JULIANO                      | SASCON MER               | K 17990               | RODRIGUEZ CA                    | MPOS BIANC                   | A MAR SUELDO POR CON                            | RATO HORAS ASK                       | NATURA NIVI                  | EL 15          | 5             | 15               | 0                | 15           | 0 11/08/201               | 14 12/12/201                 | 4 .         | 10 CARGA HOP                 | ARIA ASIGNADA                     | DOCENTE DE QU   | IMICA          |
| 20       | 10 F         | PREPARATORIA NO.                     | I DR. JULIANO                    | SASCON MER               | a 20130<br>a 75130    | SOLORZAND S                     | ILVA ISAAC                   | SUELDO POR CON                                  | RATO HORAS ASI                       | SNATURA NIVI                 | EL 2.          | 4 3           | 34               | 0 3              | 34           | 0 11/06/20                | 14 12/12/201                 | 4 .         | 10 CARGA HOF                 | ARIA ASIGNADA                     |                 |                |
| 30       | 20 F         | PREPARATORIA NO.                     | 2 SANTIAGO                       |                          | 72970                 | BERNAL HERNA                    | ANDEZ LILIAN                 | A JOSE SUELDO POR CON                           | RATO HORAS ASIC                      | NATURA NIVI                  | EL 19          | 5             | 15               | 0                | 15           | 0 11/08/201               | 14 12/12/201                 | 4 .         | 10 CARGA HOP                 | ARIA ASIGNADA                     |                 |                |
| 32       | 20 8         | PREPARATORIA NO.                     | 2 SANTIAGO                       |                          | 75200                 | NARVAEZ MAG                     | ALLANESFER                   | NAND SUELDO POR CON                             | RATO HORAS ASI                       | NATURA NIVI                  | EL 20          | 0 2           | 20               | 0 2              | 20           | 0 11/08/201               | 14 12/12/201                 | 4 *         | 10 CARGA HOP                 | ARIA ASIGNADA                     |                 |                |
| 33       | 20 8         | PREPARATORIA NO.                     | 2 SANTIAGO                       |                          | 60540                 | NARVAEZ NAV                     | ARRO MANUE                   | L SUELDO POR CON                                | RATO HORAS ASIC                      | NATURA NIVI                  | EL 30          | 3             | 39               | 0                | 39           | 0 11/08/201               | 14 12/12/201                 | 4 -         | 10 CARGA HOP                 | ARIA ASIGNADA                     | SISTEMA ADMINI  | STRATIVO DE CA |
| 35       | 20 1         | PREPARATORIA NO.                     | 2 SANTIAGO                       |                          | 63380                 | WOO SANTACE                     | UZLUISFELI                   | PE SUELDO POR CON                               | RATO HORAS ASI                       | NATURA NIVI                  | EL T           | 3             | 13               | 0                | 13           | 0 11/08/20                | 14 12/12/201                 | 4 '         | 10 CARGA HOP                 | ARIA ASIGNADA                     |                 |                |
| 36       | 30 F         | PREPARATORIA NO.                     | 3 ACAPONETA                      | A.                       | 76340                 | ESPINOSA SAN                    | TANA HERIBE                  | RTO J SUELDO POR CON                            | RATO HORAS ASI                       | NATURA NIVI                  | EL 25          | 5 2           | 25               | 0 2              | 25           | 0 11/08/201               | 14 12/12/201                 | 4 .         | 10 CARGA HOP                 | ARIA ASIGNADA                     |                 |                |
| 38       | 30 F         | PREPARATORIA NO.                     | 3 ACAPONETA                      | 1                        | 71200                 | GARCIA ROMER                    | OLORENA A                    | RCELIV SUELDO POR CON                           | RATO HORAS ASI                       | SNATURA NIVI                 | EL 18          | 3             | 16               | 0                | 16           | 0 11/08/20                | 14 12/12/201                 | 4 .         | 10 CARGA HOP                 | ARIA ASIGNADA                     |                 |                |
| 39       | 30 F         | PREPARATORIA NO.                     | 3 ACAPONETA<br>3 ACAPONETA       | 1                        | 57891                 | MURCHERNAN<br>POSALES SAM       | DEZ MARIA EN                 | IRIQUE SUELDO POR CON                           | RATO HORAS ASIC                      | NATURA NIVI                  | EL 1           |               | 12               | 0                | 12           | 0 11/08/201               | 14 12/12/201                 | 4 .         | 10 CARGA HOP                 | ARIA ASIGNADA                     |                 |                |
| 41       | 30 F         | PREPARATORIA NO.                     | 3 ACAPONETA                      | ,                        | 60870                 | SOLIS HERNAN                    | DEZ BEATRIZ                  | ADRIA SUELDO POR CON                            | TRATO HORAS ASI                      | NATURA NIVI                  | EL 33          | i i           | 39               | 0                | 19           | 0 11/08/20                | 14 12/12/201                 | 4 -         | 10 CARGA HOP                 | ARIA ASIGNADA                     |                 |                |
| 42       | 60 F         | PREPARATORIA NO.                     | SIXTLAN DEL I                    | RIO                      | 73670                 | AGRAZ BECERI<br>MARTINEZ EL IER | RA JULIO CES<br>NTES LUZ GAI | AR SUELDO POR CON<br>BRIELA SUELDO POR CON      | IRATO HORAS ASIC<br>IRATO HORAS ASIC | NATURA NIVI                  | EL 20          | 2             | 20               | 0                | 17           | 3 11/08/201               | 14 12/12/201<br>14 12/12/201 | 4 -         | 10 CARGA HOP<br>10 CARGA HOP | ARIA ASIGNADA                     |                 |                |
| 44       | 60 F         | PREPARATORIA NO.                     | 5 IXTLAN DEL                     | RIO                      | 61090                 | RAMIREZ VARE                    | LAROSA                       | SUELDO POR CON                                  | RATO HORAS ASI                       | NATURA NIVI                  | EL 3           | 1             | 31               | 0 2              | 22           | 9 11/08/201               | 14 12/12/201                 | 4 .         | 10 CARGA HOP                 | IARIA ASIGNADA                    |                 |                |
| 45       | 60 F         | PREPARATORIA NO.<br>PREPARATORIA NO. | 5 IXTLAN DEL I<br>7 COMPOSTEI    | RID                      | 22910                 | RUIZ VALERA C                   | ESARIO<br>JI IAN MANI IF     | SUELDO POR CON<br>SUELDO POR CON                | IRATO HORAS ASI<br>IRATO HORAS ASI   | NATURA NIVI                  | EL 10<br>FI 12 | 3             | 10               | 0                | 4            | 6 11/08/20                | 14 12/12/201<br>14 12/12/201 | 4 .         | 10 CARGA HOP<br>10 CARGA HOP | IARIA ASIGNADA                    |                 |                |
| 47       | 90 F         | PREPARATORIA NO.                     | 9 VILLA HIDAL                    | .GD                      | 16980                 | ELIAS CABRER                    | A MIGUEL FAE                 | RICIO SUELDO POR CON                            | TRATO HORAS ASI                      | NATURA NIVI                  | EL 1           | 2             | 12               | 0                | 12           | 0 11/08/20                | 14 12/12/201                 | 4 '         | 10 CARGA HOP                 | ARIA ASIGNADA                     |                 |                |
| 48       | 90 F<br>90 F | PREPARATORIA NO.                     | 3 VILLA HIDAL<br>3 VILLA HIDAL   | GD<br>GD                 | 70830                 | PEÑA OSUNA K<br>BODRIGUEZ GL    | ARLA NOYRA                   | SUELDO POR CON<br>SUADA SUELDO POR CON          | IRATO HORAS ASIO<br>IRATO HORAS ASIO | NATURA NIVI                  | EL 20          | 2             | 20               | 0                | 6            | 14 11/08/201              | 14 12/12/201<br>14 12/12/201 | 4 ·         | 10 CARGA HOP<br>10 CARGA HOP | ARIA ASIGNADA                     |                 |                |
| 50       | 90 F         | REPARATORIA NO.                      | 9 VILLA HIDAL                    | GO                       | 43360                 | ULLOA VARGA                     | SROBERTO                     | SUELDO POR CON                                  | RATO HORAS ASI                       | NATURA NIVI                  | EL t           | 2             | 12               | Ó                | 0            | 12 11/08/20               | 14 12/12/201                 | 4 -         | 10 CARGA HOP                 | ARIA ASIGNADA                     |                 |                |
| 51<br>52 | 90 F         | PREPARATORIA NO.                     | 9 VILLA HIDAL<br>9 VILLA HIDAI   | GO                       | 71810<br>68470        | UHIBE GUDIÑO<br>VILLANUEVA TI   | GUILLERMO D<br>RUULLO THAI   | IL JESI SUELDO POR CON<br>JA NEI SUELDO POR CON | IHATO HORAS ASIO<br>IRATO HORAS ASIO | INATURA NIVI                 | 1L 30<br>EL 17 | J 3           | 90<br>13         | 0                | 10<br>5      | 20 11/08/20<br>8 11/08/20 | 14 12/12/201<br>14 12/12/201 | 4 -         | 10 CARGA HOP<br>10 CARGA HOP | IAHIA ASIGNADA<br>IARIA ASIGNADA  |                 |                |
| 53       | 100 F        | REPARATORIA NO.                      | 10 VALLE DE B                    | ANDERAS                  | 67520                 | AGUIRRE PARF                    | A JOEL                       | SUELDO POR CON                                  | RATO HORAS ASI                       | NATURA NIVI                  | EL 3           | 5 3           | 35               | 0 3              | 35           | 0 11/08/20                | 14 12/12/201                 | 4           | 6 FALTA DE DI                | DCENTE BASE CO                    | DOCENTE DEL TU  | JRND MATUTINE  |
| 54<br>55 | 100 F        | PREPARATORIA NO.                     | 10 VALLE DE B<br>10 VALLE DE B   | IANDERAS                 | 63390<br>75180        | FLORES LOPE2                    | A JAVIER CUA<br>MARIO AMMI   | UHIEF SUELDO POR CON<br>SUELDO POR CON          | RATO HORAS ASIC<br>RATO HORAS ASIC   | INATURA NIVI                 | EL 40          | ) (           | 40               | 0                | 75<br>36     | 5 11/08/20                | 14 12/12/201<br>14 12/12/201 | 4           | 6 FALTA DE DI                | JUENTE BASÉ CO<br>DCENTE BASE CO  | ASESORIAS       | A LURID DE CON |
| 56       | 100 8        | REPARATORIA NO.                      | 10 VALLE DE B                    | ANDERAS                  | 52030                 | LAMAS BELTRA                    | N SOCORRO                    | ELIZA SUELDO POR CON                            | RATO HORAS ASI                       | NATURA NIV                   | EL 38          | 5 3           | 35               | 0                | 34           | 1 11/08/20                | 14 12/12/201                 | 4 .         | 10 CARGA HOP                 | ARIA ASIGNADA                     | 000001400711    |                |
| 14       | < → ) I      | Completa B                           | ase Inc HRS                      | Recont                   | trataciones           | Cont Inc                        | HRS Co                       | nt Dec HRS / Nuevos                             | Cont 2                               | AND THE A NEW                | -1 : 40        |               |                  |                  | es           | 5. 11/08/201              | 14 1//12/201                 | a           | K FOL MOED                   | IL SALE RASE CO                   |                 |                |
| List     | to           |                                      |                                  |                          |                       |                                 |                              |                                                 |                                      |                              |                |               |                  |                  |              |                           |                              |             |                              |                                   | 70% 😑 🗕         | U - +          |

**Contrato Incremento de Horas:** Se generará un archivo en **Excel** con la información a continuación (este reporte esta pendiente)

Muestra la propuesta de incremento de horas del personal docente de contrato del semestre del periodo activo.

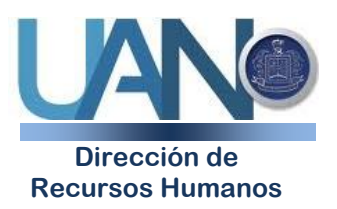

Edificio Administrativo, planta baja. Ciudad de la Cultura "Amado Nervo" C.P. 63155, Tepic, Nayarit

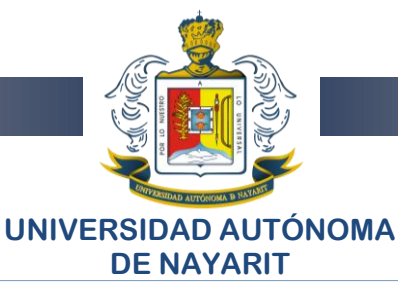

|      | A B                                       | С          | D                                                       | E                    | F                        | G          | Н           | 1               | J               | К              | L          | M          | N      | 0                                     |                                |
|------|-------------------------------------------|------------|---------------------------------------------------------|----------------------|--------------------------|------------|-------------|-----------------|-----------------|----------------|------------|------------|--------|---------------------------------------|--------------------------------|
| 1    | CARGA HORARIA INCREMENTO DE HORAS DEL PER | SONAL DO   | CENTE DE CONTRATO                                       |                      |                          |            |             |                 |                 |                |            |            |        |                                       | -                              |
| 2    | SEMESTRE Agosto-Diciembre DEL AÑO 2014    |            |                                                         |                      |                          |            |             |                 |                 |                |            |            |        |                                       |                                |
| 3    | TODAS LAS UNDADES ACADEMICAS              |            |                                                         |                      |                          |            |             |                 |                 |                |            |            |        |                                       |                                |
| 4    |                                           |            |                                                         |                      |                          |            |             |                 |                 |                |            |            |        |                                       |                                |
| 5    | NO AFAREA                                 | NO. PLAZ   | NOMBRE                                                  | TIPOCONTRATO         | PLESTO                   | HBS NOMINA | HRSPROPLEST | HRS A INCREMENT | A HRS ANTE GRUE | HRS ACTIV. COM | E INCO     | F. TERMINO | NO JUS | JUSTIFICACION                         | OBSERVACIONES                  |
| 6    |                                           |            |                                                         |                      |                          |            |             |                 |                 |                |            |            |        |                                       |                                |
| 7    | 20 PREPARATORIA NO 2 SANTIAGO             | 43900      | CHAVEZ CURIEL MARTIN                                    | SUELIND POR CONTRAT  | HORAS ASIGNATURA NIVEL   | 30         | 34          |                 | 4 34            |                | 11/08/2014 | 12/12/2014 | 10     | CARGA HORARIA ASIGNADA                |                                |
| 8    | 20 PREPARATORIA NO 2 SANTIAGO             | 2019       | FERMANDEZ MURILLO VARA IMELDA                           | SUELDO FOR CONTRAT   | HORAS ASIGNATURA NIVEL   | 18         | 23          |                 | 5 23            |                | 11/08/2014 | 12/12/2014 | 10     | CARGA HORARIA ASIGNADA                |                                |
| 9    | 20 DEEDADATORIANO 2 SANTIAGO              | 10010      | CAPCIA OLI MARES ISIDRO                                 | SUELDO FOR CONTRAT   | HORAS ASIGNATI IDA NIVEL | 6          | 10          |                 | 4 10            |                | 11/08/2014 | 12/12/2014 | 10     | CARGA HORARIA ASIGNADA                |                                |
| 10   | 20 DEEDADATODIANO, 2 SANTIACO             | 77990      | MEZA CALIDEDONIDANIELA DEL CADMEN                       | SUELDO FOR CONTRAT   | HODAS ASICNATUDA NUEL    | 6          | 10          |                 | 4 10            |                | 11/09/2014 | 12/12/2014 | 10     | CARCA HORADIA ASICNADA                |                                |
| 11   | SO DEEDADATODIANO SIXTI ANDELDIO          | 16060      | ADALE RENITE? VEDONICA                                  | SUELDO POR CONTRAT   | HORAS ASIGNATURA NUCL    | 29         | 26          |                 | e 20            |                | 1109/2014  | 12/12/2014 | 10     | CARCA HORADIA ASICINADA               | CADCA ENCOAS DESCADOA DEL      |
| 12   | SO DEEDADATODIANO SIXTLANDELDIO           | 61620      | MONTE DENTE: VENDREA<br>MONTAÑEZ SIDEDIA DEVINA LE JANA | SUELDD FOR CONTRAT   | HODAS ASICILATURA INVEL  | 20         | 33          |                 | 6 12            | 22             | 1109/2014  | 12/12/2014 | 10     | CARCA HORADIA ASICILADA               | CADCA DE ENODAS DOD DESCAD     |
| 12   | SO DEEDADATODIANO SVILLA HIDALCO          | 21450      | LLANOS LOZANOLLUS CADLOS                                | SUELDD FOR CONTRAL   | HORAS ASISTATURA INVEL   | 10         | 19          |                 | 4 19            |                | 110012014  | 1211212014 | 10     | CARCA HORARIA ASISINADA               | CARGA DE OTIORAS POR DESCAR    |
| 1.0  | 120 DEEDADATODIANO 12 SANELAS             | 69900      | CADCIA CADCIA IL IANA DOREDTA                           | SUELDD FOR CONTRAT   | HORAS ASISTATURA INVEL   | 25         | 10          |                 | 9 IJ<br>E 40    |                | 110012014  | 12/12/2014 |        | INCOMMENTO COLIDOR                    |                                |
| 15   | 120 PREPARATORIANO 12 SAN BLAS            | 71920      | LI ANDS SANCHEZ SANDDA DATDICIA                         | SUELDO FOR CONTRAT   | HORAS ASISNATURA NUCL    | 33         | 40          |                 | 0 40            | 12             | 1100/2014  | 12/12/2014 |        | CARCA HORADIA ASICNARA                | ADOVO A HARLIDADER LECTO ES    |
| 10   | 120 PREPARATONIANO, 12 SANDLAS            | 11030      | LEANUS SANCHEL SANDHA FATHICIA                          | SUELDO FOR CONTRAT   | HORAG ASIGNATURA NIVEL   | 34         | 40          |                 | 0 20            | 12             | 11/00/2014 | 12/12/2014 |        | CARGA HORANIA ASIGINADA               | APOTO A HADEDADES LECTOPES     |
| 10   | 20 PREPARATURIANO, 12 SAN BLAS            | 07150      | LUZA LUNA LUHENA SUNALIT                                | SUELDU POR CONTRAT   | HURAS ASIGNATURA NIVEL   | 34         | 40          |                 | 6 40            | U U            | 11/00/2014 | 12/12/2014 |        | CARGA HURAHIA ASIGNADA                | DEPARTAMENTO PSICOPEDAGUE      |
| 17   | 20 PHEPAHATUMANU, 12 SANELAS              | 25240      | PALMA CHUZ BEHENICE                                     | SUELDU PUR CUNTRAT   | HURAS ASIGNATURA NIVEL   | 35         | 40          |                 | 5 40            | U              | 11/08/2014 | 12/12/2014 |        | INCREMENTO GRUPOS                     |                                |
| 15   | 20 PHEPAHATUMANU, 12 SANELAS              | 11550      | ULLUA GALEANA LEYDI ANALY                               | SUELDU PUR CUNTRAT   | HURAS ASIGNATURA NIVEL   | 34         | 40          |                 | 6 40            | U              | 11/08/2014 | 12/12/2014 |        | INCREMENTO GRUPUS                     |                                |
| 13   | ISU PREPARATUMATION IS TEME               | 68130      | HUIZAH VIZUAHHA MANUEL                                  | SUELDU PUR CUNTRAT   | HURAS ASIGNATURA NIVEL   | 1/         | 18          |                 | 1 10            | U              | 11/08/2014 | 12/12/2014 | - IL   | CARGA HURAHIA ASIGNADA                |                                |
| 20   | ISU PREPARATUMANUL IS PUENTE DE CAPIUTE.  | 99220      | ESCUBEDU RAPIUS ALEJANDRU                               | SUELDU PUR CUNTRAT   | HUHAS ASIGNATURA NIVEL   | 30         | 41          | 1               | / 30            | 17             | 11/08/2014 | 12/12/2014 | R.     | CARGA HURARIA ASIGNADA                | SE PHESENTA SU GANGA HURAN     |
| 21   | 150 PREPARATORIA NO. 15 PUENTE DE CAMOTLA | 72150      | LARA MONTOYA MARIA SUSANA                               | SUELDO POR CONTRAT   | HORAS ASIGNATURA NIVEL   | 35         | 46          | 1               | 1 35            | 1              | 11/08/2014 | 12/12/2014 | 10     | CARGA HURARIA ASIGNADA                | SLA CARGA HORARIA PROPUEST.    |
| 22   | 150 PREPARATORIA NO. 15 PUENTE DE CAMOTLA | 70230      | LARA MONTOYA VERONICA                                   | SUELDO POR CONTRAT   | HORAS ASIGNATURA NIVEL   | 25         | 29          |                 | 4 25            | 4              | 11/08/2014 | 12/12/2014 | 10     | CARGA HORARIA ASIGNADA                | SE PRESENTA SU CARGA HORARI    |
| 23   | 150 PREPARATORIA NO. 15 PUENTE DE CAMOTLA | 24040      | MARQUEZ SANDOVAL GLORIA EUNICE                          | SUELDO POR CONTRAT   | HORAS ASIGNATURA NIVEL   | 23         | 30          |                 | 7 30            | C              | 11/08/2014 | 12/12/2014 |        | FALTA DE DOCENTE BASE CON             | LLA CARGA HORARIA ASIGNADA /   |
| 24   | 150 PREPARATORIA NO. 15 PUENTE DE CAMOTLA | 72160      | MARTINEZ MONTAL VO ELIA                                 | SUELDO POR CONTRAT   | HORAS ASIGNATURA NIVEL   | 40         | 72          | 3.              | 2 40            | 32             | 11/08/2014 | 12/12/2014 | . 8    | POR COMISION DIRECTIVA                | SE PRESENTA SU CRGA HORARIA    |
| 25   | 150 PREPARATORIA NO. 15 PUENTE DE CAMOTLA | 15690      | PALACIO CARRILLO MARIA ESTHER                           | SUELDO POR CONTRAT   | HORAS ASIGNATURA NIVEL   | 40         | 61          | 2               | 1 40            | 21             | 11/08/2014 | 12/12/2014 | 10     | CARGA HORARIA ASIGNADA                | SE PRESENTA SU GARGA HORARI    |
| 26   | 150 PREPARATORIA NO. 15 PUENTE DE CAMOTL. | 87480      | ROBLES CASTRO EDGAR ROBERTO                             | SUELDO POR CONTRAT   | HORAS ASIGNATURA NIVEL   | 40         | 49          |                 | 9 40            | 9              | 11/08/2014 | 12/12/2014 | - 10   | CARGA HORARIA ASIGNADA                | SLA CARGA HORARIA PROPUEST.    |
| 27   | 180 UNIDAD ACADEMICA DE ENFERMERIA Y OBS' | 27530      | ROMO CASTAÑEDA VICTOR HUGO                              | SUELDO POR CONTRAT   | HORAS ASIGNATURA NIVEL   | 15         | 25          | 1               | 0 17            | 8              | 11/08/2014 | 12/12/2014 | - 10   | CARGA HORARIA ASIGNADA                | SUPLE 25 HORAS POR JUBILACIÓN  |
| 28   | 180 UNIDAD ACADEMICA DE ENFERMERIA Y OBS' | 65220      | SILLAS GONZALEZ DELIA ESPERANZA                         | SUELDO POR CONTRAT   | HORAS ASIGNATURA NIVEL   | 32         | 35          |                 | 3 27            | 8              | 11/08/2014 | 12/12/2014 | 10     | CARGA HORARIA ASIGNADA                | SUPLE 35 HORAS POR JUBILACIÓ   |
| 29   | 202 EXT. ACAD. SUR AHUACATLAN - PROGRAM   | 70120      | BECERRA GARCIA JOSE LUIS                                | SUELDO POR CONTRAT   | HORAS ASIGNATURA NIVEL   | 34         | 37          |                 | 3 30            | 7              | 11/08/2014 | 12/12/2014 | 10     | CARGA HORARIA ASIGNADA                | COMISION EVALUADORA DE SERV    |
| 30   | 220 UNIDAD ACADEMICA DE AGRICULTURA       | 26900      | SAENZ AGUIAR AMADA YOLANDA                              | SUELDO POR CONTRAT   | HORAS ASIGNATURA NIVEL   | 20         | 40          | 21              | 0 0             | 40             | 11/08/2014 | 12/12/2014 | 10     | CARGA HORARIA ASIGNADA                | SE ENCUENTRA COORDINANDO AL    |
| 31   | 230 UNIDAD ACADEMICA DE CONTADURIA Y ADM  | 68590      | AGUILAR HARO TANIA MARICELA                             | SUELDO POR CONTRAT   | HORAS ASIGNATURA NIVEL   | 20         | 25          |                 | 5 12            | 13             | 11/08/2014 | 12/12/2014 | 10     | CARGA HORARIA ASIGNADA                |                                |
| 32   | 230 UNIDAD ACADEMICA DE CONTADURIA Y ADM  | 68290      | BOTELLO ESPARZA LEOPOLDO DANIEL                         | SUELDO POR CONTRAT   | HORAS ASIGNATURA NIVEL   | 20         | 25          |                 | 5 14            | 1              | 11/08/2014 | 12/12/2014 | 10     | CARGA HORARIA ASIGNADA                |                                |
| 33   | 230 UNIDAD ACADEMICA DE CONTADURIA Y ADM  | 28090      | HERNANDEZ SALCIDO CHRISTIAN ALEXIS                      | SUELDO POR CONTRAT   | HORAS ASIGNATURA NIVEL   | 10         | 30          | 2               | 0 12            | 18             | 11/08/2014 | 12/12/2014 | 10     | CARGA HORARIA ASIGNADA                |                                |
| 34   | 240 UNIDAD ACADEMICA DE ECONOMIA E INFORM | 67330      | HERNANDEZ PATIÑO LUIS MAXIMINO                          | SUELDO POR CONTRAT   | HORAS ASIGNATURA NIVEL   | 4          | 8           |                 | 4 8             | 0              | 11/08/2014 | 12/12/2014 | 10     | CARGA HORARIA ASIGNADA                |                                |
| 35   | 270 UNIDAD ACADEMICA DE DERECHO           | 74580      | DELGADILLO TOPETE FERNANDO                              | SUELDO POR CONTRAT   | HORAS ASIGNATURA NIVEL   | 9          | 15          |                 | 6 6             | 9              | 11/08/2014 | 12/12/2014 | 6      | FALTA DE DOCENTE BASE CON             | ACTIVIDADES COMPLEMENTARIAS    |
| 36   | 280 LINIDAD ACADEMICA DE MEDICINA HUMANA  | 67490      | AGULAR BARBOSA CHRISTIAN FMILIO                         | SUELIND PORICONTRAT  | HERAS ASIGNATI IBA NIVEL | 8          | 16          |                 | 8 8             | 8              | 11/08/2014 | 12/12/2014 | 10     | CARGA HORARIA ASIGNADA                | PROPERELITICA SEMICEOGIA Y D   |
| 37   | 280 LINIDAD ACADEMICA DE MEDICINA HUMANA  | 27540      | AGULAR OLVERA JESUS ADRIAN                              | SUELDO POR CONTRAT   | HORAS ASIGNATURA NIVEL   | 30         | 40          | 1               | 0 30            | 10             | 11/08/2014 | 12/12/2014 | 11     | CARGA HORARIA ASIGNADA                | PRACTICAS DELLABORATORIO M     |
| 38   | 280 LINIDAD ACADEMICA DE MEDICINA HUMANA  | 74430      | ALATORRE FLORES SAMIR FOLIARDO                          | SUELDO POR CONTRAT   | HORAS ASIGNATURA NIVEL   | 4          | 8           |                 | 4 0             |                | 11/08/2014 | 12/12/2014 | 11     | CARGA HORARIA ASIGNADA                | ENLACE CLINICO COLLEL OBES MA  |
| 39   | 280 LINIDAD ACADEMICA DE MEDICINA HUMANA  | 58620      | ALCANTAR VAZOLIEZ VICTOR RAMON                          | SUELDO POR CONTRAT   | HORAS ASIGNATURA NIVEL   |            | 24          | 1               | 6 24            |                | 11/08/2014 | 12/12/2014 | 10     | CARGA HORARIA ASIGNADA                | ENDICENCI OCIA VINEEBOLIBOLIC  |
| 40   | 280 UNIDAD ACADEMICA DE MEDICINA HUMANA   | 21710      | ADDINEGALL ANDS MADIA MADGADITA                         | SUELDO FOR CONTRAT   | HORAS ASICNATURA NIVEL   | 4          | 12          |                 | 9 0             | 12             | 11/09/2014 | 12/12/2014 | 10     | CARCA HORADIA ASICNADA                | ENLACE CLINICO ISSSTE CATADA.  |
| 40   | 200 UNIDAD ACADEMICA DE MEDICINA MUMANA   | 77640      | DENITES CODINEZ VEDONICA                                | SUELDO FOR CONTRAT   | MODAS ASICNATUDA NUEL    |            | 12          |                 | 4 12            | 10             | 11/00/2014 | 12/12/2014 | 10     |                                       | LIDGENCIAS MEDICAS ALLI A      |
| 42   | 200 UNIDAD ACADEMICA DE MEDICINA HUMANA   | 71050      | CAMADOD CONZALEZ LUS EEDNANDO                           | SUELDO FOR CONTRAT   | MODAS ASICNATUDA NUEL    | 20         | 22          |                 | 4 12            | 20             | 11/00/2014 | 12/12/2014 | 10     |                                       | SEVUAL DAD HI MANA ENLACE CI   |
| 42   | 200 UNIDAD ACADEMICA DE MEDICINA HUMANA   | 27660      | CASTILL D EEDNANDEZ DATDICIA MIDDSI /                   | SUELDO FOR CONTRAT   | HORAS ASIGNATURA NUCL    | 20         | J2          |                 | 4 0             | 20             | 11/09/2014 | 12/12/2014 | 10     |                                       | ENLACE CLINICO COLONIA MATAT   |
| 40   | 200 UNIDAD ACADEMICA DE MEDICINA HUMANA   | 21000      | CHATTLEUTERNANDEZ PATRICIA PIRUSLA                      | SUELDO POR CONTRAT   | HURAS ASIGNATURA NIVEL   | - 4        | 0           |                 | 4 0             | -              | 11/00/2014 | 12/12/2014 | 10     | CARGA HORARIA ASIGNADA                | ENLACE CLINICO COLONIA MATAT   |
| 44   | 280 UNIDAD ACADEMICA DE MEDICINA HUMANA   | 24000      | CODDOLIA CADDILLO MADIA CUADALUDE                       | SUELDU POR CONTRAT   | HURAS ASIGNATURA NIVEL   |            | °           |                 | 4 0             | -              | 11/00/2014 | 12/12/2014 | - R.   | CARGA HORARIA ASIGNADA                | ENLACE CLINICO COLL PARAISO    |
| 45   | 280 UNIDAD ACADEMICA DE MEDICINA HUMANA   | 24060      | CURDUVA CARRIELO MARIA GUADALUPE                        | SUELDU PUR CUNTRAT   | HURAS ASIGNATURA NIVEL   | 4          | 8           |                 | 4 U             | 8              | 11/08/2014 | 12/12/2014 | 1.     | CARGA HURARIA ASIGNALIA               | ENLACE CLINICO RESERVA TERRIT  |
| 46   | 280 UNIDAD ACADEMICA DE MEDICINA HUMANA   | 24050      | DE LA HUSA GUERRERU JUSEFINA                            | SUELDU PUR CUNTRAT   | HURAS ASIGNATURA NIVEL   | 4          | 12          |                 | 8 0             | 12             | 11/08/2014 | 12/12/2014 | 1.     | CARGA HURARIA ASIGNALIA               | ENLACE CLINICO XALISCO SSN     |
| 47   | 280 UNIDAD ACADEMICA DE MEDICINA HUMANA   | 24260      | ESCAMILLA URUZUU DIEGU RICARDU                          | SUELDU PUR CUNTRAT   | HURAS ASIGNATURA NIVEL   | 32         | 40          |                 | 8 20            | 20             | 11/08/2014 | 12/12/2014 | 1.     | CARGA HURARIA ASIGNADA                | SUPERVISION EN CAMPUS CLINICI  |
| 48   | 280 UNIDAD ACADEMICA DE MEDICINA HUMANA   | 64750      | GARCIA CHAVERO MANUEL ARTURO                            | SUELDO POR CONTRAT   | HORAS ASIGNATURA NIVEL   | 8          | 24          | 1               | 6 24            | C              | 11/08/2014 | 12/12/2014 | - 10   | CARGA HORARIA ASIGNADA                | ENDOCRINOLOGIA, NEFROLOGIA     |
| 49   | 280 UNIDAD ACADEMICA DE MEDICINA HUMANA   | 25340      | GODOY HERMOSILLO SERGIO OCTAVIO                         | SUELDO POR CONTRAT   | HORAS ASIGNATURA NIVEL   | 30         | 40          | 1               | 0 0             | 40             | 11/08/2014 | 12/12/2014 | - 10   | CARGA HORARIA ASIGNADA                | ENCARGADO DEL LABORATORIO I    |
| 50   | 280 UNIDAD ACADEMICA DE MEDICINA HUMANA   | 74450      | GONZALEZ BERECOCHEA CELIA ELENA                         | SUELDO POR CONTRAT   | HORAS ASIGNATURA NIVEL   | 4          | 8           |                 | 4 0             | 8              | 11/08/2014 | 12/12/2014 | - 10   | CARGA HORARIA ASIGNADA                | ENLACE CLINICO COL. TIERRAY LI |
| 51   | 280 UNIDAD ACADEMICA DE MEDICINA HUMANA   | 74460      | GUZMAN GASCON MONICA GABRIELA                           | SUELDO POR CONTRAT   | HORAS ASIGNATURA NIVEL   | 4          | 8           |                 | 4 0             | 8              | 11/08/2014 | 12/12/2014 | 10     | CARGA HORARIA ASIGNADA                | ENLACE CLINICO COL. VENCEREM   |
| 52   | 280 UNIDAD ACADEMICA DE MEDICINA HUMANA   | 27570      | MADRIGAL VILLEGAS SALVADOR                              | SUELDO POR CONTRAT   | HORAS ASIGNATURA NIVEL   | 8          | 16          |                 | 8 8             | 8              | 11/08/2014 | 12/12/2014 | 10     | CARGA HORARIA ASIGNADA                | PRACTICAS COMUNITARIAS, ASE    |
| 53   | 280 UNIDAD ACADEMICA DE MEDICINA HUMANA   | 44040      | MOCTEZUMA LOPEZ JORGE                                   | SUELDO POR CONTRAT   | HORAS ASIGNATURA NIVEL   | 20         | 32          | 1               | 2 20            | 12             | 11/08/2014 | 12/12/2014 | 10     | CARGA HORARIA ASIGNADA                | HISTOLOGIA MEDICA, MORFOFISIC  |
| 54   | 280 UNIDAD ACADEMICA DE MEDICINA HUMANA   | 21670      | OBREGON FRANCO DANIEL CIPRIANO                          | SUELDO POR CONTRAT   | HORAS ASIGNATURA NIVEL   | 20         | 32          | 1               | 2 8             | 24             | 11/08/2014 | 12/12/2014 | 10     | CARGA HORARIA ASIGNADA                | ENLACE CRUZ ROJA PRIMEROS AL   |
| 55   | 280 UNIDAD ACADEMICA DE MEDICINA HUMANA   | 27610      | PEREZ DIAZ OLGA BEATRIZ                                 | SUELDO POR CONTRAT   | HORAS ASIGNATURA NIVEL   | 16         | 40          | 2               | 4 10            | 30             | 11/08/2014 | 12/12/2014 | 10     | CARGA HORARIA ASIGNADA                | ENCARGADA DE PRACTICAS COM     |
| 56   | 280 UNIDAD ACADEMICA DE MEDICINA HUMANA   | 74520      | PEREZ GUZMAN JOSE MANUEL                                | SUELDO POR CONTRAT   | HORAS ASIGNATURA NIVEL   | 4          | 8           |                 | 4 0             | 8              | 11/08/2014 | 12/12/2014 | 10     | CARGA HORARIA ASIGNADA                | ENLACE CLINICO COL. 26 DE SEPT |
| 57   | 280 UNIDAD ACADEMICA DE MEDICINA HUMANA   | 74530      | DODDICI IEZ DI 12 MADIA I ODENIA                        | SLIFI DO DOD CONTDAT | HODAS ASIGNATI IDA NIVEL | A.         | 8           |                 | 4 0             | 8              | 11/08/2014 | 12/12/2014 | 10     | CARGA HORADIA ASIGNADA                | ENLACE CUNICO COL DADAISO      |
| M    | Completa / Base Inc HRS / Records         | intratacio | nes 📜 Cont Inc HRS 🖉 Cont Dec H                         | KS 🏑 Nuevos Cont     |                          |            |             | 14              |                 |                | Ш          |            | _      |                                       | ► I                            |
| List | to                                        |            |                                                         |                      |                          |            |             |                 |                 |                |            |            |        | · · · · · · · · · · · · · · · · · · · | 70% 😑 🗌 🤃 🔶                    |
|      |                                           |            |                                                         |                      |                          |            |             |                 |                 |                |            |            |        |                                       |                                |

Contrato Decremento de Horas: Se generará un archivo en Excel con la información a continuación (este reporte esta pendiente)

Muestra la propuesta de reducir el número de horas a contratar del personal docente de contrato del semestre del periodo activo.

|          | A B                                      | C          | Π                                | E                   | F                         | G          | н           |                 | l.              | К              |              | M          | N       | 0                        |                                         |
|----------|------------------------------------------|------------|----------------------------------|---------------------|---------------------------|------------|-------------|-----------------|-----------------|----------------|--------------|------------|---------|--------------------------|-----------------------------------------|
| 1        | CADITA HODADIA DECREMENTO DE HODAS DE    | DEDSONA    | DOCENTE DE CONTRATO              | -                   |                           | -          |             |                 |                 |                | -            |            |         | -                        |                                         |
| 2        | SEMESTIC Assure Distances DEL ANO 2014   |            | E BOOLITE DE CONTINITO           |                     |                           |            |             |                 |                 |                |              |            |         |                          |                                         |
| 4        | TODAGLAGUNDADEG AGADEMICAG               |            |                                  |                     |                           |            |             |                 |                 |                |              |            |         |                          |                                         |
| 3        | TODAS LAS UNDADES ACADEMICAS             |            |                                  |                     |                           |            |             |                 |                 |                |              |            |         |                          |                                         |
| 4        |                                          |            |                                  |                     |                           |            |             |                 |                 |                |              |            |         |                          |                                         |
| 5        | NO. A AREA                               | NO. PLAZA  | A NOMBRE                         | TIPOCONTRATO        | PUESTO                    | HRS NOMINA | HRSPROPUEST | HRS A DECREMENT | T, HRS ANTE GRU | HRS ACTIV. COM | ILF. INICIO  | F. TERMINO | NO. JUS | ST JUSTIFICACION         | OBSERVACIONES                           |
| 6        |                                          |            |                                  |                     |                           |            |             |                 |                 |                |              |            |         |                          |                                         |
| 7        | 10 PREPARATORIA NO. 1 DR. JULIAN GASC    | 0 72670    | FLORES RODRIGUEZ HUGD            | SUELDO POR CONTRA   | HORAS ASIGNATURA NIVEL #  | A 40       | 35          |                 | 5 35            | 0              | 11/08/2014   | 12/12/2014 |         | 10 CARGA HORARIA ASIGNA  | 9 HORAS SUPLENCIA DE SANTIAGO HERRERA   |
| 8        | 10 PREPARATORIA NO 1 DR JI LIAN GASC     | 59330      | MENDOZA REVES SANTIAGO DENNIS    | SUELING PORICONTRA  | HORAS ASIGNATURA NIVEL 4  | 4 34       | 31          |                 | 3 3             | (              | 11/08/2014   | 12/12/2014 |         | 10 CARGA HORARIA ASIGNA  | DISMINI MÉ 3 HOBAS                      |
| 9        | 10 PREPARATORIA NO 1 DR JELIAN GASO      | 75160      | PODDICI IFZ DIVAS PODDICO SALVAT | SUELDO POP CONTRA   | HORAS ASIGNATURA NIVEL    | 24         | 18          |                 | 6 19            |                | 11/08/2014   | 12/12/2014 |         | 10 CARGA HORARIA ASIGNA  | DISMINENTI SU CARGA HORARIA EN SHORAS   |
| 10       | 20 DDEDADATODIA NO 2 SANTIACO            | 62260      | PELTDANDIAZ DALILINA             | SUELDO FOR CONTRA   | HODAS ASICNATI DANIVEL    | 40         | 20          |                 | 0 20            |                | 1109/2014    | 12/12/2014 |         | 10 CADCA HODADIA ASICAIA |                                         |
| 10       | 20 PREPARATORIANO 2 GANTIAGO             | 00000      |                                  | CUELDO FOR CONTRA   | LIGRAG ACICNATURA NUCL    | 40 AO      | 30          |                 | 0 30            |                | 10012014     | 12/12/2014 |         | CAPCALIOPAPIA ACICHI     | DA                                      |
| 11       | 20 PREPARATORIA NO. 2 SANTIAGO           | 01300      | DEHUMEN CHAVAHIN MANUELA         | SUELDU PUR CONTRA   | HURAS ASIGNATURA NIVEL 1  | 4 30       | 20          | 1               | 0 20            |                | J 1206/2014  | 12/12/2014 |         | IU CARGA HURAHA ASIGNA   | DA .                                    |
| 12       | 20 PREPARATURIA NU. 2 SANTIAGU           | 60880      | RUCHA BETANCOURTELIO DE JESUS    | SUELUU PUR CUNTRA   | HURAS ASIGNATURA NIVEL A  | a, 35      | 19          | 1               | 6 19            | L. L           | J 11/08/2014 | 12/12/2014 |         | 10 CARGA HURARIA ASIGNA  | UA                                      |
| 13       | 60 PREPARATORIA NO. 6 IXTLAN DEL RIO     | 3582       | 1 VALENZUELA CAMBERO VERONICA №  | DIFERENCIA DE HORAS | HORAS ASIGNATURA NIVEL #  | A 10       | 5           |                 | 5 5             | 0              | 11/08/2014   | 12/12/2014 |         | 10 CARGA HORARIA ASIGNA  | DESCARGA SUBDIRECCION ADMINISTRATIVA    |
| 14       | 110 PREPARATORIA NO. 11 RUIZ             | 9858       | 1 OCHOA RUIZ ALMA DELIA          | SUELDO POR CONTRA   | HORAS ASIGNATURA NIVEL #  | A 31       | 30          |                 | 1 30            | (              | 11/08/2014   | 12/12/2014 |         | 10 CARGA HORARIA ASIGNA  | SUPLENCIA DE 4 HORAS DE TALLER DE LECTU |
| 15       | 130 PREPARATORIA ND. 13 TEPIC            | 70380      | GOMEZ RIVERA GLADIS ARMIDA       | SUELDO POR CONTRA   | HORAS ASIGNATURA NIVEL #  | A 18       | 3           | 1               | 5 3             | 0              | 11/08/2014   | 12/12/2014 |         | 10 CARGA HORARIA ASIGNA  | DA                                      |
| 16       | 130 PREPARATORIA ND. 13 TEPIC            | 68120      | HERNANDEZ LOPEZ BRENDA AMALIA    | SUELDO POR CONTRA   | HORAS ASIGNATURA NIVEL #  | A 30       | 5           | 2               | 5 5             | 0              | 11/08/2014   | 12/12/2014 |         | 10 CARGA HORARIA ASIGNA  | DA                                      |
| 17       | 130 PREPARATORIA NO 13 TEPIC             | 70360      | MONTES BUBIO YABELLYESENIA       | SUELDO POR CONTRA   | HORAS ASIGNATURA NIVEL 4  | 4 26       | 17          |                 | 9 17            | (              | 11/08/2014   | 12/12/2014 |         | 10 CARGA HORARIA ASIGNA  | DA                                      |
| 10       | 120 DDEDADATODIA NO. 12 TEDIC            | 74920      | DONCE REDNAL IDIS MADIEL         | SUELDO DOD CONTRA   | HODAS ASICNATI DANNEL     |            | 11          | 21              | 0 1             | i i i          | 1109/2014    | 12/12/2014 |         | 10 CARCA HORADIA ASIGNA  | Do                                      |
| 10       | 200 ADEA DE OENCIAC DACICAC E INCENEDI   | 01020      | DECEDENTIAL DECEDERE             | CUELDO FOR CONTRA   | LICENC ACIENATURA NUEL    |            | 10          | 20              | 4 1             |                | 110012014    | 12/12/2014 |         | CAPCALIODADIA ACICAL     | 04                                      |
| 13       | 200 AREA DE CIENCIAS DASICAS E INGENIERI | 0130       | I DECEMPIA ANCALOU SCHOID        | SUELDU PUR CONTRA   | HURAS ASIGNATURA NIVEL 3  | N 40       | 10          | 2               | 4 I             | -              | 5 TP06/20 N  | 12/12/2014 |         | ID CARGA RORAHA ASIGNA   | DA                                      |
| 20       | 280 UNIDAD ACADEMICA DE MEDICINA HUMAI   | 67570      | J ALPIZAR TULEDU JUAN            | SUELDU PUR CUNTRA   | HURAS ASIGNATURA NIVELS   | я 16       | 8           | 1               | 8 8             | L              | 11/08/2014   | 12/12/2014 |         | 10 CARGA HURARIA ASIGNA  | REANMAGION NEUNATAL                     |
| 21       | 280 UNIDAD ACADEMICA DE MEDICINA HUMAI   | 65160      | ) AVILA FUIZ MIRNA DINORA        | SUELDO POR CONTRA   | HORAS ASIGNATURA NIVEL S  | 51 40      | 32          | 1               | 8 12            | 20             | 11/08/2014   | 12/12/2014 |         | 10 CARGA HORARIA ASIGNA  | MEDICINA BASADA EN LA MEJOR EVIDENCIA Y |
| 22       | 280 UNIDAD ACADEMICA DE MEDICINA HUMAI   | 77490      | FLORES MACIAS JOSE MANUEL        | SUELDO POR CONTRA   | HORAS ASIGNATURA NIVEL S  | 51 24      | 16          | 1               | 8 8             | 8              | 3 11/08/2014 | 12/12/2014 |         | 10 CARGA HORARIA ASIGNA  | GASTROENTEROLOGIA, PRACTICAS CIRUGIA    |
| 23       | 280 UNIDAD ACADEMICA DE MEDICINA HUMAI   | 9896       | 1 GOMEZ ROORIGUEZ LAURA ELIZABET | SUELDO POR CONTRA   | HORAS ASIGNATURA NIVEL S  | 31 20      | 8           | 1.              | 2 8             | 0              | 11/08/2014   | 12/12/2014 |         | 10 CARGA HORARIA ASIGNA  | METODOLOGIA DE LA INVESTIGACION AULA    |
| 24       | 280 UNDAD ACADEMICA DE MEDICINA HUMAI    | 15250      | GONZALEZ SALINAS ERNESTO GIBRA   | SUELDO POR CONTRA   | HOBAS ASIGNATURA NIVEL S  | 20         | 12          | 1               | 8 0             | 12             | 2 11/08/2014 | 12/12/2014 |         | 10 CARGA HORARIA ASIGNA  | ENLACE CLINICO UNEME SSN                |
| 25       | 280 LINIDAD ACADEMICA DE MEDICINA HUMAI  | 62370      | GONZALEZ ZAPATA JUAN             | SUELDO POR CONTRA   | HORAS ASIGNATURA NIVELS   | 8          | 4           |                 | 4 4             | 0              | 11/08/2014   | 12/12/2014 |         | 10 CARGA HORARIA ASIGNA  | LIRGENCIAS MEDICAS ALLIA                |
| 20       | 290 UNIDAD ACADEMICA DE MEDICINA HUMAN   | 71000      | HENDIQUEZ ACTUDDE MICHEL         | SUELDO DOD CONTRA   | HODAS ASICNATUDA NILIEL S | 10         |             |                 |                 |                | 110012014    | 12/12/2014 |         | O CADCA HODADIA ARICAN   | UDCENCIAR MEDICAR ALL A                 |
| 20       | 200 UNIDAD ACADEMICA DE MEDICINA HUMAN   | 11000      | HENRIQUEZ AGUIRRE MIGUEL         | SUELDO POR CONTRA   | HORAS ASIGNATORA NIVEL S  | N 10       | 0           |                 |                 |                | 0 1000/2014  | 12/12/2014 |         | ID CARGA RURARIA ASIGNA  | CHISENCIAS MEDICAS AULA                 |
| 21       | 280 UNIDAD ACADEMICA DE MEDICINA HUMAI   | 4403L      | LOPEZ BALBUENA GUSTAVU AMADU     | SUELDU PUR CUNTRA   | HURAS ASIGNATURA INVELS   | я 15       | 12          |                 | 4 U             | 14             | 2 1008/2014  | 12/12/2014 |         | IU CARGA HURARIA ASIGNA  | ENLACE CLINICU CHEE                     |
| 28       | 280 UNIDAD ACADEMICA DE MEDICINA HUMAI   | \$9460     | ) MONTANO SANDOVAL OSCAR CESAI   | SUELDO POR CONTRA   | HORAS ASIGNATURA NIVELS   | si 18      | 8           | 1               | 6 6             | 6              | 0 11/08/2014 | 12/12/2014 |         | 10 CARGA HORARIA ASIGNA  | GASTROENTEROLOGIA                       |
| 29       | 280 UNIDAD ACADEMICA DE MEDICINA HUMAI   | \ 9980'    | 1 PUENTES ESTRADA MARTIN EFREN   | SUELDO POR CONTRA   | HORAS ASIGNATURA NIVEL S  | 51, 24     | 16          | 1               | 8 16            | 0              | 11/08/2014   | 12/12/2014 |         | 10 CARGA HORARIA ASIGNA  | NEUROLOGIA PEDIATRICA                   |
| 30       | 280 UNIDAD ACADEMICA DE MEDICINA HUMAI   | 62690      | RUIZ GUERRERO ANDRES             | SUELDO POR CONTRA   | HORAS ASIGNATURA NIVEL S  | 31 32      | 20          | 1.              | 2 20            | 0              | 11/08/2014   | 12/12/2014 |         | 10 CARGA HORARIA ASIGNA  | BIDESTADISTICA BASICA                   |
| 31       | 280 UNIDAD ACADEMICA DE MEDICINA HUMAI   | 59480      | SUAREZ RAMIREZ ALBERTO           | SUELDO POR CONTRA   | HORAS ASIGNATURA NIVEL S  | 31 16      | 8           | 1               | 8 8             | 0              | 11/08/2014   | 12/12/2014 |         | 10 CARGA HORARIA ASIGNA  | URGENCIAS MEDICAS AULA                  |
| 32       | 300 LINDAD ACADEMICA DE TURISMO          | 19290      | CASILLASI OPEZ LILIANA           | SUELDO POR CONTRA   | HORAS ASIGNATURA NIVELS   | 40         | 30          | 1               | 0 3             | 27             | 7 1908/2014  | 12/12/2014 |         | 10 CARGA HORABIA ASIGNA  | ПА                                      |
| 33       | 532 CLU TUDA FISICA V DEDODTE            | 17750      | CERVANTES TORRES CUSTAVO         | SUELDO DOD CONTRA   | HODAS ASIGNATURA NIVELS   | 23         | 15          |                 | 8 12            |                | 11/08/2014   | 12/12/2014 |         | 10 CARGA HORADIA ASIGNA  | 3 HODAS EN LABORATORIO DE DESEMPEÑO E   |
| 24       | ESO DIDECCION DE ACTNIDADES DEDCOTIVA    | 72440      | DEVEC CUTEDOEZ DOBEDTO           | SUELDO FOR CONTRA   | HODAS ASICNATUDA NIVEL -  | A 60       | 20          |                 | 0 10            |                | 110012014    | 1211212014 |         |                          | DA                                      |
| - 34     | 500 DIRECCION DE ACTIVIDADES DEPORTINA   | 07000      | DETES GUIERNEZ NUDERTO           | SUELDO FOR CONTRA   | HONAS ASIGNATONA NIVEL A  | 4 30       | 20          |                 | 20              |                | 0 1000/2014  | 12/12/2014 |         | IO CANDA HUNANIA ASIGNA  | 0A                                      |
| - 35     | 580 DIRECTION DE ACTIVIDADES DEPORTIVA   | 5 67380    | HUDHIGUEZ CASTRU JAVIER          | SUELDU PUR CUNTRA   | HURAS DE EDUCACIÓN FÍSICA | 4 30       | 20          |                 | 0 20            |                | J 1008/2014  | 12/12/2014 |         | IU CANGA HUNANA ASIGNA   | UA                                      |
| 36       |                                          |            |                                  |                     |                           |            |             |                 |                 |                |              |            |         |                          |                                         |
| 37       |                                          |            |                                  |                     |                           |            |             |                 |                 |                |              |            |         |                          |                                         |
| 38       |                                          |            |                                  |                     |                           |            |             |                 |                 |                |              |            |         |                          |                                         |
| 39       |                                          |            |                                  |                     |                           |            |             |                 |                 |                |              |            |         |                          |                                         |
| 40       |                                          |            |                                  |                     |                           |            |             |                 |                 |                |              |            |         |                          |                                         |
| 41       |                                          |            |                                  |                     |                           |            |             |                 |                 |                |              |            |         |                          |                                         |
| 42       |                                          |            |                                  |                     |                           |            |             |                 |                 |                |              |            |         |                          |                                         |
| 46       |                                          |            |                                  |                     |                           |            |             |                 |                 |                |              |            |         |                          |                                         |
| 43       |                                          |            |                                  |                     |                           |            |             |                 |                 |                |              |            |         |                          |                                         |
| 44       |                                          |            |                                  |                     |                           |            |             |                 |                 |                |              |            |         |                          |                                         |
| 45       |                                          |            |                                  |                     |                           |            |             |                 |                 |                |              |            |         |                          |                                         |
| 46       |                                          |            |                                  |                     |                           |            |             |                 |                 |                |              |            |         |                          |                                         |
| 47       |                                          |            |                                  |                     |                           |            |             |                 |                 |                |              |            |         |                          |                                         |
| 48       |                                          |            |                                  |                     |                           |            |             |                 |                 |                |              |            |         |                          |                                         |
| 40       |                                          |            |                                  |                     |                           |            |             |                 |                 |                |              |            |         |                          |                                         |
| 43       |                                          |            |                                  |                     |                           |            |             |                 |                 |                |              |            |         |                          |                                         |
| 50       |                                          |            |                                  |                     |                           |            |             |                 |                 |                |              |            |         |                          |                                         |
| 51       |                                          |            |                                  |                     |                           |            |             |                 |                 |                |              |            |         |                          |                                         |
| 52       |                                          |            |                                  |                     |                           |            |             |                 |                 |                |              |            |         |                          |                                         |
| 53       |                                          |            |                                  |                     |                           |            |             |                 |                 |                |              |            |         |                          |                                         |
| 54       |                                          |            |                                  |                     |                           |            |             |                 |                 |                |              |            |         |                          |                                         |
| 55       |                                          |            |                                  |                     |                           |            |             |                 |                 |                |              |            |         |                          |                                         |
| 50       |                                          |            |                                  |                     |                           |            |             |                 |                 |                |              |            |         |                          |                                         |
| 50       |                                          |            |                                  |                     |                           |            |             |                 |                 |                |              |            |         |                          |                                         |
| H        | A N Completa / Base Inc HRS / F          | econtrata  | ciones Cont Inc HRS Cont         | Dec HRS Nuevo       | s Cont / 91               |            |             |                 | 14              |                |              |            |         |                          |                                         |
| <u> </u> |                                          | Cocontraca | cones 2 concine mento 2 cone     | Dec may Maevo       | s come / com/             |            |             |                 |                 |                |              |            |         | , ·                      |                                         |
| Lis      | to                                       |            |                                  |                     |                           |            |             |                 |                 |                |              |            |         |                          |                                         |

Edificio Administrativo, planta baja. Ciudad de la Cultura "Amado Nervo" C.P. 63155, Tepic, Nayarit

Tel. 211-88-06

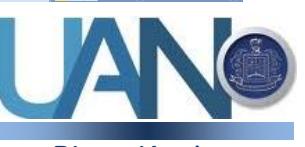

Dirección de Recursos Humanos

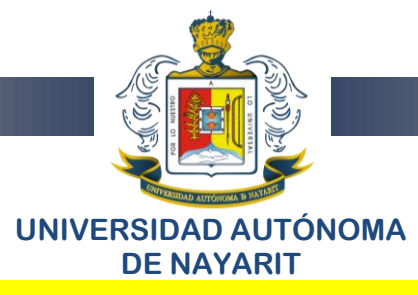

**Nuevos Contratos:** Se generará un archivo en **Excel** con la información a continuación (este reporte esta pendiente)

Muestra la propuesta de nuevos contratos del personal docente en el semestre del periodo activo.

|      | A B                                            | C         | D                                     | E                 | F                          | G          | Н            | 1           | J            | K                 | L          | M          | N      | 0                           | E                                    |
|------|------------------------------------------------|-----------|---------------------------------------|-------------------|----------------------------|------------|--------------|-------------|--------------|-------------------|------------|------------|--------|-----------------------------|--------------------------------------|
| 1    | CARCA HORARIA DE HORAS DEL PERSONAL DOCENTE    | DE NUEVO  | CONTRATO                              | -                 |                            | -          |              |             |              |                   | -          |            |        | _                           |                                      |
| 2    | SEMESTRE Aposto-Diciembre DEL AÑO 2014         |           |                                       |                   |                            |            |              |             |              |                   |            |            |        |                             |                                      |
| 3    | TODASLASUNDADES ACADEMICAS                     |           |                                       |                   |                            |            |              |             |              |                   |            |            |        |                             |                                      |
| 4    | TODRO ERO GIUDROES RONDENICHO                  |           |                                       |                   |                            |            |              |             |              |                   |            |            |        |                             |                                      |
| -    |                                                | NO DLAZ   | NONEDE                                | TIDOCONTDATO      | DUESTO                     | HDC AICAMA |              | LIDE MUEUA  | HDR ANTE CDU | F HDR ACTIV, COM  |            |            | NO II  | LIETECACION                 | OPPERMACIONES                        |
| - 0  | NUL HI ANDA                                    | NO. PLAC  | NUMBE                                 | TPOCOTTRATO       | POESIO                     | TIND NOPIN | Instructures | HIND NUL VA | HIS ANTE ONU | IF THE ACTIV. COP | ITP. INCID | r. icroite | 140.30 | JUSTIFICACIÓN               | OBSERVACIONES                        |
| 0    |                                                |           |                                       |                   |                            |            |              |             |              |                   |            |            |        |                             |                                      |
|      | 10 PREPARATURIA NU. 1 DR. JULIAN GASCUN MER    | 1 (       | BANDERAS CRUZIXEL                     | SUELDO PORCONTR   | A HURAS ASIGNATURA NIVEL   | U          | 15           | 15          | 1:           | 5 (               | 11/08/2014 | 12/12/2014 | - 2    | SUPLENCIA PERMISU CUN GU    | ES SUPLENTE DEL INGENERU MARCU AN    |
| 8    | 10 PREPARATORIA NO. 1 DR. JULIAN GASCON MER    | 1 (       | BANDERAS CRUZIXEL                     | SUELDO POR CONTR  | A HORAS ASIGNATURA NIVEL   | 0          | 15           | 15          | 1            | 5 (               | 11/08/2014 | 12/12/2014 | 2      | 2 SUPLENCIA PERMISO CON GO  | ES SUPLENTE DEL INGENERO MARCO AN    |
| 9    | 10 PREPARATORIA NO. 1 DR. JULIAN GASCON MER    | 1 0       | FLORES NAVA SANDRA                    | SUELDO POR CONTR  | A HORAS ASIGNATURA NIVEL   | 0          | 10           | 10          | 1            | 0 (               | 11/08/2014 | 12/12/2014 | 2      | 2 SUPLENCIA PERMISO CON GO  | ES SUPLENTE DEL INGENERO MARCO AN    |
| 10   | 10 PREPARATORIA NO. 1 DR. JULIAN GASCON MER    | , (       | FLORES NAVA SANDRA                    | SUELDO POR CONTR  | A HORAS ASIGNATURA NIVEL   | 0          | 10           | 10          | 1            | 0 0               | 11/08/2014 | 12/12/2014 | 2      | 2 SUPLENCIA PERMISO CON GO  | ES SUPLENTE DEL INGENERO MARCO AN    |
| 11   | 10 PREPARATORIA NO. 1 DR. JULIAN GASCON MER    | , C       | GONZALEZ PARRA ALMA ROCIO             | SUELDO POR CONTR  | A HORAS ASIGNATURA NIVEL   | 0          | 6            | 6           | 1            | 6 (               | 11/08/2014 | 12/12/2014 | 2      | SUPLENCIA PERMISO CON GO    | SE DE SUELDO DOCENTE BASE            |
| 12   | 10 PREPARATORIA NO. 1 DR. JULIAN GASCON MER    | x C       | HERNANDEZ COVARRUBIAS MIRNA ELIZAE    | SUELDO POR CONTR  | A HORAS ASIGNATURA NIVEL   | 0          | 12           | 12          | 1            | 2 (               | 11/08/2014 | 12/12/2014 | 8      | POR COMISION DIRECTIVA      | SUPLENCIA DEL SUBDIRECTOR ANTONIC    |
| 13   | 10 PREPARATORIA NO. 1 DR. JULIAN GASCON MER    | x C       | HERNANDEZ COVARRUBIAS MIRNA ELIZAE    | SUELDO POR CONTR  | A HORAS ASIGNATURA NIVEL   | 0          | 12           | 12          | 1.           | 2 (               | 11/08/2014 | 12/12/2014 | 8      | POR COMISION DIRECTIVA      | SUPLENCIA DEL SUBDIRECTOR ANTONIC    |
| 14   | 10 PREPARATORIA NO. 1 DR. JULIAN GASCON MER    | 1 0       | LOPEZ CUEVAS JESSICA LIZETH           | SUELDO POR CONTR  | A HORAS ASIGNATURA NIVEL   | 0          | 18           | 18          | 1            | 8 (               | 11/08/2014 | 12/12/2014 | 10     | CARGA HOBARIA ASIGNADA      |                                      |
| 15   | 10 PREPARATORIA NO. 1 DR. JULIAN GASCON MER    |           | LOPEZ CUEVAS JESSICA LIZETH           | SUELDO POR CONTR  | A HOBAS ASIGNATURA NIVEL   | 0          | 18           | 18          | 1            | 8 (               | 11/08/2014 | 12/12/2014 | 10     | CARGA HOBARIA ASIGNADA      |                                      |
| 16   | 10 PREPARATORIA NO 1 DR JULIAN GASCON MER      |           | PRECIADO RETANCOLIRIT, IORGE AL RERTO | SUFLIDDEDBCONTR   | A HORAS ASIGNATURA NIVEL   | c c        | 27           | 27          | 2            | 7 (               | 11/08/2014 | 12/12/2014 |        | SUPLENCIA POR INCAPACIDAD   | SUPLENTEDELA MAESTRA NORMA EDIT      |
| 17   | 10 PREPARATORIANO 1 DR. J. LIAN GASCON MER     |           | PRECIADO RETANCOLIRIT, IORGE AL RERTO | SUELDOPORCONTR    | A HORAS ASIGNATURA NIVEL   | Ì          | 27           | 27          | 2            | 7 0               | 11/08/2014 | 12/12/2014 | -      | SUPLENCIA POR INCAPACIDAD   | SUPLENTE DE LA MAESTRA NORMA EDIT    |
| 10   | 10 DEEDADATORIANO 1 DR. LUIANCASCONMED         |           | VIDAL CASTAÑEDA ANAMI                 | SUELDO FOR CONTR  | A HORAS ASIGNATURA NAVEL   |            | 10           | 15          | 1            | 5                 | 11/09/2014 | 12/12/2014 | e e    | EALTA DE DOCENTE BASE CON   | CURPELAS HODAS OUE ANTEDIODMENT      |
| 10   | 10 DEEDADATODIANO 1 DO ULIAN CASCONNED         |           | UDAL CASTAÑEDA ANALI                  | SUELDO FOR CONTR  | A HODAG AGICNATUDA MUEL    |            | 10           | 10          | 1            | 5                 | 110012014  | 1211212014 |        | FALTA DE DOCENTE DAGE CON   | CURDEL AS HODAS OUE ANTERIORMENT     |
| 13   | ID PREPARATORIA NO. T DR. JOLIAN GASCON MER    |           | VIDAL CASTANEDA ANAMI                 | SUELDO POR CONTR  | A HORAS ASIGNATURA NIVEL   |            | 10           | CI          | 6            | 5 U               | 11/00/2014 | 12/12/2014 |        | PALIA DE DOCENTE DASE COM   | CODHE LAS HUMAS QUE ANTERIUMMENT     |
| 20   | J 20 PHEPAHATOMA NU. 2 SANTIAGO                |           | MUNUZESTRADATIZEL DEL HULIU           | SUELDO PUR CUNTR  | A HURAS ASIGNATURA NIVEL   | L          | 20           | 20          | 21           | U U               | 11/08/2014 | 12/12/2014 | 10     | CARGA HURAMA ASIGNADA       |                                      |
| 21   | 20 PREPARATURIA NU. 2 SANTIAGO                 | L L       | MUNUZ ESTRADATI ZEL DEL HULIU         | SUELDO POR CONTR  | A HURAS ASIGNATURA NIVEL   | L          | 20           | 20          | 21           | U (               | 11/08/2014 | 12/12/2014 | 10     | J CARGA HURARIA ASIGNADA    |                                      |
| 22   | 2 20 PREPARATORIA NO. 2 SANTIAGO               | 0         | WOO SANTACRUZ JOSE EDUARDO            | SUELDO POR CONTR  | A HORAS ASIGNATURA NIVEL   | 0          | 16           | 16          | 1            | 6 (               | 11/08/2014 | 12/12/2014 | 10     | CARGA HORARIA ASIGNADA      |                                      |
| 23   | 3 20 PREPARATORIA NO. 2 SANTIAGO               | 0         | WOD SANTACRUZ JOSE EDUARDO            | SUELDO POR CONTR  | A HORAS ASIGNATURA NIVEL   | 0          | 10           | 10          | 1            | 0 0               | 11/08/2014 | 12/12/2014 | 10     | CARGA HORARIA ASIGNADA      |                                      |
| 24   | 4 60 PREPARATORIA NO. 6 IXTLAN DEL RID         | 0         | POR DEFINIR PERSONAL .                | SUELDO POR CONTR  | A HORAS ASIGNATURA NIVEL   | 0          | 4            | 4           |              | 4 (               | 11/08/2014 | 12/12/2014 | - 10   | CARGA HORARIA ASIGNADA      | NUEVA CONTRATACION POR FALTA DE F    |
| 25   | 5 90 PREPARATORIA NO. 9 VILLA HIDALGO          | 0         | PALACIO OROZCO CARLOS ALBERTO         | SUELDO POR CONTR  | A HORAS ASIGNATURA NIVEL   | 0          | 9            | 9           |              | 9 (               | 11/08/2014 | 12/12/2014 | . 6    | 5 FALTA DE DOCENTE BASE COM | PROPUESTA                            |
| 26   | 90 PREPARATORIA NO. 9 VILLA HIDALGO            | 0         | PALACIO OROZCO CARLOS ALBERTO         | SUELDO POR CONTR  | A HORAS ASIGNATURA NIVEL   | 0          | 9            | 9           | :            | 9 (               | 11/08/2014 | 12/12/2014 | . 6    | FALTA DE DOCENTE BASE CON   | PROPUESTA                            |
| 21   | 7 120 PREPARATORIA NO. 12 SAN BLAS             | 0         | VALDEZ AZCONA GERMAN                  | SUELDO POR CONTR  | A HORAS ASIGNATURA NIVEL   | 0          | 37           | 37          | 3.           | 7 (               | 11/08/2014 | 12/12/2014 | - 10   | CARGA HORAPIA ASIGNADA      | TUTOPIAS ASIGNADAS                   |
| 28   | 120 PREPARATORIA NO. 12 SAN BLAS               | 0         | VALDEZ AZCONA GERMAN                  | SUELDO POR CONTR  | A HORAS ASIGNATURA NIVEL   | 0          | 37           | 37          | 3            | 7 (               | 11/08/2014 | 12/12/2014 | - 10   | CARGA HORARIA ASIGNADA      | TUTOPIAS ASIGNADAS                   |
| 25   | 120 PREPARATORIA NO. 12 SAN BLAS               | Ċ         | VALENZUELA MARTINEZ MARIO ENRIQUE     | SUELDO POR CONTR  | A HORAS ASIGNATURA NIVEL   | Ċ          | 40           | 40          | 4            | o c               | 11/08/2014 | 12/12/2014 | 10     | CARGA HOBARIA ASIGNADA      |                                      |
| 30   | 120 PREPARATORIANO 12 SAMRI AS                 |           | VALENZUELA MARTINEZ MARIO ENRICUE     | SUFLIDORORCONTR   | A HORAS ASIGNATURA NIVEL   |            | 40           | 40          | له           | 0 (               | 11/08/2014 | 12/12/2014 | 10     | CARGA HORARIA ASIGNADA      |                                      |
| 31   | 120 REEPARATORIANO 12 SAMBLAS                  |           | YEDENA DAMIDEZ BEDTHA ELISA           | SUFLIDO POP CONTR | A HORAS ASIGNATI IRA NIVEL | -          | 40           | 40          | 4            | 0 0               | 11/08/2014 | 12/12/2014 | 10     | CARGA HORADIA ASIGNADA      | DEPARTAMENTO RSICOPEDAGOGICO         |
| 2    | 120 DEEDADATODIANO 12 CAMPLAS                  |           | VEDENA DAMDEZ DEDTUA ELICA            | SUELDO DOD CONTR  | A HODAS ASICNATI DANINEL   |            | 40           | 40          | 4            | 0 0               | 11/09/2014 | 12/12/2014 | 10     |                             | DEDADTAMENTO DEICODEDAGOGICO         |
| 20   | 100 LINIDAD ACADEMICA DE ENEEDMEDIA V OBSTETT  |           | ADIAS SOTO LUCEDO ESTERAMA            | SUELDO POR CONTR  | A HODAS ASIGNATURA NIVEL   |            | 40           | 40          |              | 4 6               | 110012014  | 12/12/2014 | 10     |                             | SLIDLE A, EALTAG IN LIGHEICADAS DEDA |
| - 00 | 100 UNIDAD ACADEMICA DE ENCEMINA Y ODOTETR     |           | ADIAG COTO LUCEDO ECTELANIA           | CUELDO POR CONTR  | A LIOPAG AGIGNATUDA NUCL   |            | 40           | 40          |              |                   | 100012014  | 12/12/2014 |        | CARGATIORARIA ACICHADA      | CUPLEA FALTACING COTTICADAC PERF     |
| 34   | 100 UNIDAD ACADEMICA DE ENFERMERIA Y OBSTETR   |           | AHASSUTULUCERUESTEPANA                | SUELUO PUR CUNTR  | A HUBAS ASIGNATURA NIVEL   |            | 40           | 40          |              | 4 6               | 11/06/2014 | 12/12/2014 |        | CARGA HURARIA ADIGNADA      | SUPLE A: FALTAS INJUSTIFICADAS PERP  |
| 35   | 180 UNIDAD ACADEMICA DE ENFERMERIA Y OBSTETR   |           | CARHILLU AUUSTA DANELA                | SUELDU PUR CUNTH  | A HURAS ASIGNATURA NIVEL   | L          | 20           | 20          | 1            | (                 | 11/08/2014 | 12/12/2014 | - 10   | U CARGA HURARIA ASIGNADA    | SUPLEA: BAJA DE CONTRATO DE LIC. EL  |
| 38   | 5 180 UNIDAD ACADEMICA DE ENFERMERIA Y OBSTETR | - L       | CARRILLU AUUSTA DANELA                | SUELUU PURCUNIH   | A HURAS ASIGNATURA NIVEL   | U          | 20           | 20          | 1            | ( 3               | 11/08/2014 | 12/12/2014 | - 1,   | U CARGA MURARIA ASIGNADA    | SUPLE A: BAJA DE CONTRATO DE LIC. CY |
| 37   | 7 180 UNIDAD ACADEMICA DE ENFERMERIA Y OBSTETE |           | DURAN NAVARRO EDITH LUCERO            | SUELDO POR CONTR  | A HORAS ASIGNATURA NIVEL   | 0          | 20           | 20          | 1            | 7 :               | 11/08/2014 | 12/12/2014 | - 10   | CARGA HORARIA ASIGNADA      | SUPLE 20 HORAS POR JUBILACION A: LIC |
| 36   | 180 UNIDAD ACADEMICA DE ENFERMERIA Y OBSTETE   |           | GARCIA RAMOS MARTINA                  | SUELDO POR CONTR  | A HORAS ASIGNATURA NIVEL   | 0          | 40           | 40          | 34           | 4 6               | 11/08/2014 | 12/12/2014 | - 10   | CARGA HORARIA ASIGNADA      | SUPLE 40 HORAS POR JUBILACION A: M.  |
| - 33 | 180 UNIDAD ACADEMICA DE ENFERMERIA Y OBSTETR   | - C       | GARCÍA RAMOS MARTINA                  | SUELDO POR CONTR  | A HORAS ASIGNATURA NIVEL   | 0          | 40           | 40          | 34           | 4 6               | 11/08/2014 | 12/12/2014 | 10     | CARGA HORARIA ASIGNADA      | SUPLE 40 HORAS POR JUBILACIÓN A: M.  |
| 40   | 180 UNIDAD ACADEMICA DE ENFERMERIA Y OBSTETR   | - 0       | MONREAL CASTORENA MARIA GUADALUF      | SUELDO POR CONTR  | A HORAS ASIGNATURA NIVEL   | 0          | 20           | 20          | 1            | 7 3               | 11/08/2014 | 12/12/2014 | - 10   | CARGA HORARIA ASIGNADA      | SUPLE 20 HORAS POR BECA DE DOCTOF    |
| 41   | 180 UNIDAD ACADEMICA DE ENFERMERIA Y OBSTETR   | - 0       | MONREAL CASTORENA MARIA GUADALUF      | SUELDO POR CONTR  | A HORAS ASIGNATURA NIVEL   | 0          | 20           | 20          | 1            | 7 3               | 11/08/2014 | 12/12/2014 | 10     | CARGA HORARIA ASIGNADA      | SUPLE 20 HORAS POR BECA DE DOCTOF    |
| 42   | 180 UNIDAD ACADEMICA DE ENFERMERIA Y OBSTETR   | - 0       | MURO LEPE JOSÉ REFUGIO                | SUELDO POR CONTR  | A HORAS ASIGNATURA NIVEL   | 0          | 6            | 6           |              | 6 (               | 11/08/2014 | 12/12/2014 | 10     | CARGA HORARIA ASIGNADA      | CATEDRATICO DE TIEMPO COMPLETO DE    |
| 43   | 220 UNIDAD ACADEMICA DE AGRICULTURA            | 0         | CEJA GODOY CESAR ALFREDO              | SUELDO POR CONTR  | A HORAS ASIGNATURA NIVEL   | 0          | 40           | 40          | 1            | 0 40              | 11/08/2014 | 12/12/2014 | 10     | CARGA HORARIA ASIGNADA      | EN APOYO AL PROGRAMA ACADÉMICO [     |
| 40   | 220 LINIDAD ACADEMICA DE AGRICUI TURA          |           | JIMÉNEZ VASAVILVAZO ARI EN            | SLELDOPORCONTR    | A HUBAS ASIGNATI IRA NIVEL | 0          | 20           | 20          | 1            | 8 12              | 11/08/2014 | 12/12/2014 | 10     | CARGA HORARIA ASIGNADA      | COMPLEMENTA SUITEMPO EN ASESORÍ      |
| 45   | 220 LINIDAD ACADEMICA DE AGRICULTURA           | -         | PORTILLO PALACIOS IRIS GRICELDA       | SLELDO POR CONTR  | A HORAS ASIGNATI IRA NIVEL | -          | 20           | 20          |              | 1 20              | 11/08/2014 | 12/12/2014 | 10     | CARGA HORARIA ASIGNADA      | PRESTACIÓN DE SERVICIOS COMO COOR    |
| 46   | 220 LINDAD ACADEMICA DE AGRICULTURA            |           | ZAMUDIO SANTOS MADIHELI               | SUEL DO DOD CONTR | A HORAS ASIGNATURA NA/EL   |            | 20           | 20          |              | 0 20              | 11/08/2014 | 12/12/2014 | 10     | CARGA HORAPIA ASIGNADA      | PRESTACIÓN DE ACTIVIDADES EN ARCM    |
| 41   | 2 220 UNIDAD ACADEMICA DE CONTADUDIA V ADMINIC |           | ADV/2UNADVAEZ ANA CADOLINA            | SUELDO DOD CONTR  | A HODAS ASICNATI DANIVEL   |            |              |             |              | 0 40              | 110012014  | 1211212014 | 10     |                             | THEOTHORN DE HOTVEREESEN HI OT       |
| 4    | 230 UNIDAD ACADEMICA DE CONTADURA L'ADMINIS    |           | DE TO MUCOMERICANA CANOLINA           | SUELDOPORCONTR    | A HORAS ASIGNATURA NIVEL   |            | 3            | 3           |              | 5 (               | 110012014  | 12/12/2014 |        | CARGA HORANA AGIGINADA      |                                      |
| 40   | 230 UNIDAD ACADEMICA DE CONTADURIA TADMINIS    |           | OLOTRO DI DOL CLORI OCOL              | SUELDOPORCONTR    | A HORAS ASIGNATURA NIVEL   |            | 3            | 3           |              | 3 (               | 11/00/2014 | 12/12/2014 |        | CANDA HUNANIA ASIGNADA      |                                      |
| 43   | 230 UNIDAD ACADEMICA DE CUNTADURIA Y ADMINIS   | 9 9       | CASTRUIDARRA GLURIA GISELA            | SUELDOPORCONTR    | A HURAS ASIGNATURA INVEL   | L L        | 9            | 3           |              | a (               | 11/08/2014 | 12/12/2014 |        | CANGA NUNANA ASIGNADA       |                                      |
| 50   | J 230 UNIDAD ACADEMICA DE CUNTADURIA Y ADMINIS | . L       | DIAZ-PUNCE MADHID JUAN HAFAEL         | SUELDO POR CONTR  | A HURAS ASIGNATURA NIVEL   | 0          | 6            | 6           |              | 5 (               | 11/08/2014 | 12/12/2014 | 10     | CARGA HURARIA ASIGNADA      |                                      |
| 51   | 1 230 UNIDAD ACADEMICA DE CONTADURIA Y ADMINIS |           | FERNANDEZ DE LARA LOPEZ GUIANA        | SUELDO POR CONTR  | A HURAS ASIGNATURA NIVEL   | 0          | 6            | 5           |              | 5 (               | 11/08/2014 | 12/12/2014 | 10     | CARGA HURARIA ASIGNADA      |                                      |
| 52   | 2 230 UNIDAD ACADEMICA DE CONTADURIA Y ADMINIS | 0         | GARCIA BUENO SIXTO                    | SUELDO POR CONTR  | A HURAS ASIGNATURA NIVEL   | 0          | 6            | 6           |              | 6 (               | 11/08/2014 | 12/12/2014 | 10     | CARGA HORARIA ASIGNADA      |                                      |
| 53   | 3 230 UNIDAD ACADEMICA DE CONTADURIA Y ADMINIS | 1 0       | GONZALEZ OCHOA SANDRA LIVIER          | SUELDO POR CONTR  | A HORAS ASIGNATURA NIVEL   | 0          | 9            | 9           | 1            | 9 (               | 11/08/2014 | 12/12/2014 | 10     | CARGA HORARIA ASIGNADA      |                                      |
| 54   | 4 230 UNIDAD ACADEMICA DE CONTADURIA Y ADMINIS | ( C       | JAUREGUI GUTIERREZ MARIO ANTONIO      | SUELDO POR CONTR  | A HORAS ASIGNATURA NIVEL   | 0          | 6            | 6           |              | 6 (               | 11/08/2014 | 12/12/2014 | 10     | CARGA HORARIA ASIGNADA      |                                      |
| 55   | 230 UNIDAD ACADEMICA DE CONTADURIA Y ADMINIS   | ( C       | LOPEZ SANTIAGO HECTOR                 | SUELDO POR CONTR  | A HORAS ASIGNATURA NIVEL   | C          | 3            | 3           |              | 3 (               | 11/08/2014 | 12/12/2014 | 10     | CARGA HORARIA ASIGNADA      |                                      |
| 58   | 230 UNIDAD ACADEMICA DE CONTADURIA Y ADMINIS   | ( C       | LOZANO GARATE JOSE LUIS               | SUELDO POR CONTR  | A HORAS ASIGNATURA NIVEL   | C          | 6            | 6           |              | 6 (               | 11/08/2014 | 12/12/2014 | 10     | CARGA HORARIA ASIGNADA      |                                      |
| 57   | 230 LINIDAD ACADEMICA DE CONTADURIA Y ADMINIS  | ć         | DODDICHEZ CONZALEZ HEDMANLEO          | SHELDO DO CONTO   | A HODAS ASIGNATI IDA NIVEL | -          | . 9          | 9           |              | a (               | 1130922014 | 12/12/2014 | 10     | CADCA HODADIA ASIGNADA      |                                      |
| H.   | Completa / Base Inc HRS / Recontr              | ataciones | Cont Inc HRS Cont Dec HRS             | Nuevos Cont /     | <b>2</b>                   |            |              | 1           | •            |                   | Ш          |            |        |                             | ►                                    |
|      |                                                |           |                                       |                   |                            |            |              |             |              |                   |            |            |        | line i                      |                                      |
|      |                                                |           |                                       |                   |                            |            |              |             |              |                   |            |            |        |                             |                                      |
|      |                                                |           |                                       |                   |                            |            |              |             |              |                   |            |            |        |                             |                                      |

Con los reportes anteriores se podrá revisar la propuesta de carga horaria y conocer su impacto en la nomina de la Universidad Autónoma de Nayarit.

5) Administración del El Sistema Web.

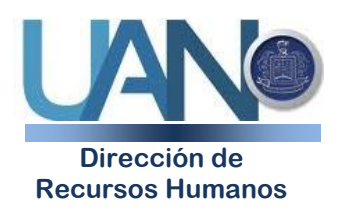

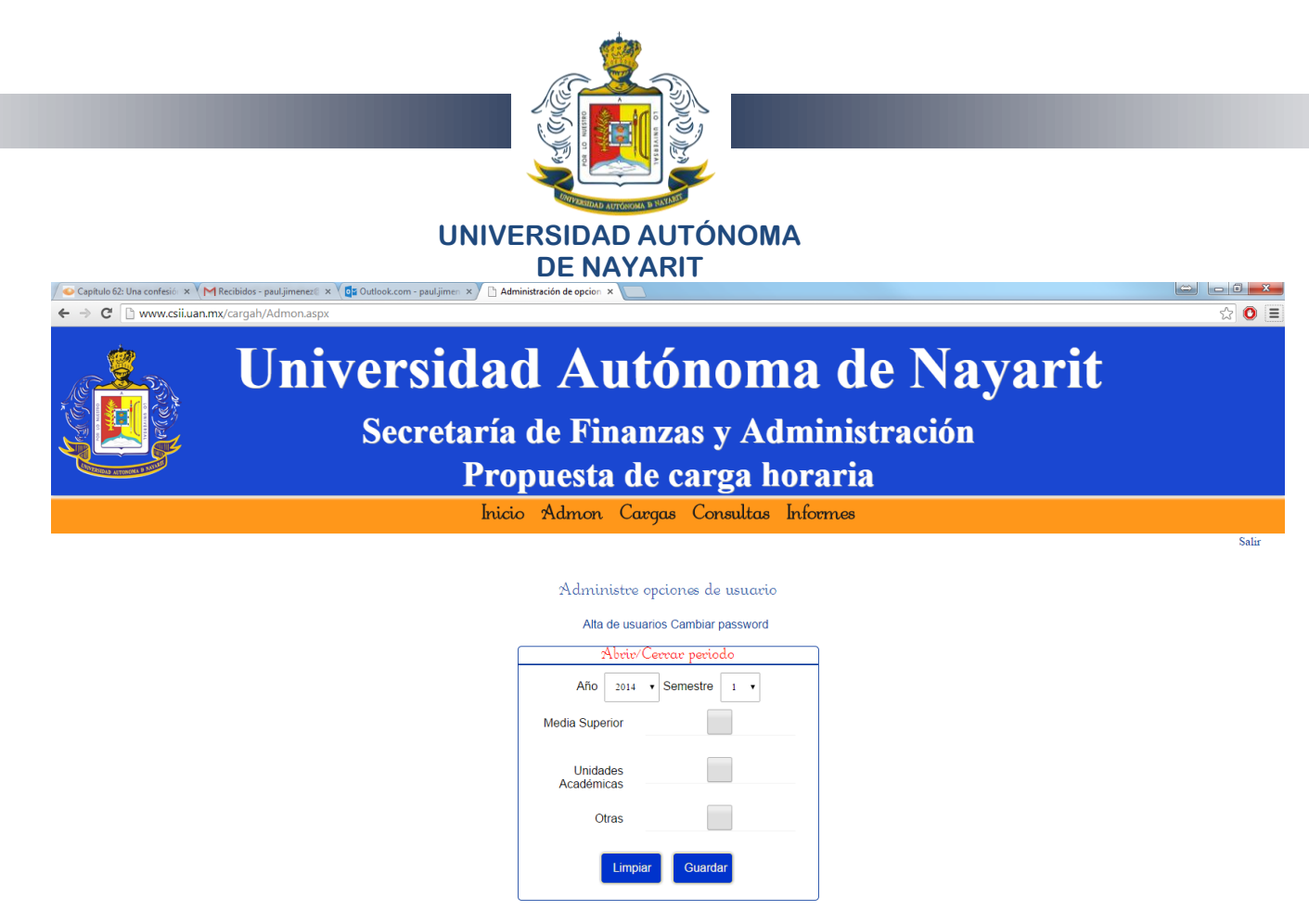

Área: COORDINACION DE SISTEMAS DE INFORMACION INSTITUCIONAL No. área: 520 Usuario: 42330

CAMBIAR PASSWORD: Permite cambiar el acceso al usuario que haya olvidado su acceso.

| ← → C                                  | versidad Autónoma de Na<br>Secretaría de Finanzas y Administración<br>Propuesta de carga horaria | ayarit |
|----------------------------------------|--------------------------------------------------------------------------------------------------|--------|
|                                        | Inicio Admon Cargas Consultas Intormes                                                           | Salir  |
|                                        | Administre opciones de usuario                                                                   |        |
|                                        | Alta de usuarios Cambiar password                                                                | _      |
|                                        | Usuario                                                                                          |        |
|                                        | Password                                                                                         |        |
|                                        | Confirma                                                                                         |        |
|                                        | Me arrepiento Actualizar                                                                         |        |
| Área: COORDINACION DE SISTEMAS DE INFO | DRMACION INSTITUCIONAL Usuario: 42330 No. área: 520<br>El usuario no puede estar vacio           |        |

Edificio Administrativo, planta baja. Ciudad de la Cultura "Amado Nervo" C.P. 63155, Tepic, Nayarit

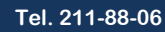

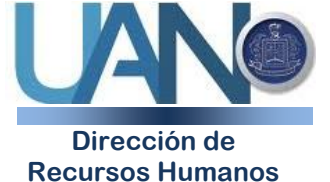

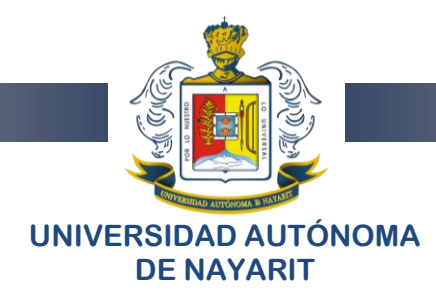

Abril/Cerrar Periodo: Permite abrir y cerrar el período de captura de cargas horarias.

| ← → C<br>www.csii.uan. | n Recibidos - pauljimene: 🗴 🔪 📴 Outlook.com - pauljimen 🛪 / 🗅 Administración de opcion 🛪 🚺<br>mx/cargah/Admon.aspx |
|------------------------|----------------------------------------------------------------------------------------------------|
|                        | Universidad Autónoma de Nayarit<br>Secretaría de Finanzas y Administración<br>Propuesta de carga horaria           |
|                        | Inicio Admon Cargas Consultas Informes                                                                             |
|                        | A1                                                                                                    |

| rummstre opciones de astario      |
|-----------------------------------|
| Alta de usuarios Cambiar password |
| Abriv/Cerrar periodo              |
| Año 2014 • Semestre 1 •           |
| Media Superior                    |
| Unidades<br>Académicas            |
| Otras                             |
| Limpiar Guardar                   |

Área: COORDINACION DE SISTEMAS DE INFORMACION INSTITUCIONAL No. área: 520 Usuario: 42330

En la pantalla de Abrir/Cerrar Período deberían aparecer todos los tipos de área:

- Media superior
- Media terminal
- Superior
- Administrativa
- Investigación
- Difusión y extensión
- Jubilados

NOTA: Si el período ya está **INACTIVO**, deberían aparecer las flechas indicando que ya esta seleccionada, y no lo muestra. También al presionar el botón "guardar", se debe guardar el estado de los periodos en la base de datos: "I" para Inactivo y "A" para Activo, pero no se está guardando.

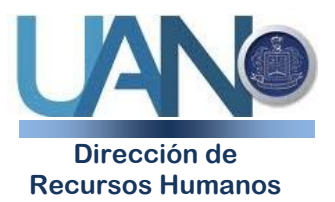

Edificio Administrativo, planta baja. Ciudad de la Cultura "Amado Nervo" C.P. 63155, Tepic, Nayarit